## **สำนักงานการทะเบียน** OFFICE OF THE REGISTRAR Chulalongkorn University

# คู่มือนิลิตเกี่ยวกับงานทะเบียนนิลิต ปีการศึกษา 2565

an99

## คำนำ

คู่มือนิสิตเกี่ยวกับงานทะเบียนนิสิตนี้ เป็นเอกสารที่สำนักงานการทะเบียนจัดทำขึ้นเพื่อให้นิสิตทั้ง ระดับปริญญาตรีและระดับบัณฑิตศึกษา ได้ใช้เป็นแนวทางประกอบความเข้าใจเกี่ยวกับขั้นตอนของงาน ทะเบียนนิสิต ตั้งแต่แรกเข้ามาเป็นนิสิตจุฬาลงกรณ์มหาวิทยาลัย จนกระทั่งสำเร็จการศึกษา เนื้อหาในคู่มือ เล่มนี้ประกอบด้วยคำแนะนำในเรื่องต่าง ๆ เกี่ยวกับขั้นตอนการดำเนินการ เอกสารที่ใช้ประกอบ ระยะเวลา รวมทั้งข้อมูลการติดต่อประสานงานต่าง ๆ

ในการดำเนินการต่าง ๆ ที่เกี่ยวกับงานทะเบียนนิสิต อาจจะมีการปรับปรุงแก้ไขหรือเปลี่ยนแปลงได้ ตลอดเวลา ทั้งนี้เพื่อประโยชน์ต่อนิสิตในการดำเนินการต่าง ๆ ได้อย่างถูกต้องและทันตามกำหนดเวลา นิสิต จะต้องติดตามข้อมูล/แนวปฏิบัติ หรือกำหนดการที่เกี่ยวข้องที่เว็บไซต์สำนักงานการทะเบียน www.reg.chula.ac.th อย่างเป็นประจำ

สำนักงานการทะเบียนหวังเป็นอย่างยิ่งว่า คู่มือเล่มนี้จะเป็นประโยชน์ต่อนิสิตตลอดระยะเวลาที่นิสิต ศึกษาอยู่ในจุฬาลงกรณ์มหาวิทยาลัย

สำนักงานการทะเบียน จุฬาลงกรณ์มหาวิทยาลัย

กำหนดเวลาทำการ สำนักงานการทะเบียน (สนท.) อาคารจามจุรี 6 เวลา 08.00 - 17.00 น. เวลารับชำระเงิน เวลา 08.00 – 16.00 น. เว้นวันหยุดราชการและวันหยุดนักขัตฤกษ์ โปรดแสดงบัตรประจำตัวนิสิต/บัตรประชาชน และแต่งกายสุภาพ ทุกครั้งที่มาติดต่อ

เพื่อประโยชน์ของนิสิต โปรดอ่าน จท99 ฉบับนี้ ประกอบกับศึกษาข้อบังคับจุฬาลงกรณ์มหาวิทยาลัย ว่าด้วยการศึกษาชั้นปริญญาตรี พ.ศ. 2556 และ พ.ศ. 2565 หรือข้อบังคับจุฬาลงกรณ์มหาวิทยาลัย ว่าด้วยการศึกษาในระดับบัณฑิตศึกษา พ.ศ. 2561 อย่างละเอียด

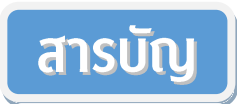

#### หน้า

| ตัวย่อเอกสารงานทะเบียนนิสิตที่อ้างถึงใน จท99                | ก-ข   |
|-------------------------------------------------------------|-------|
| นิสิตใหม่ควรทราบ                                            | 1-3   |
| บัตรประจำตัวนิสิต                                           | 4     |
| การสอบถามข้อมูลตารางสอนตารางสอบ                             | 5-8   |
| การลงทะเบียนเรี้ยน                                          | 8-11  |
| ข้อควรทราบเกี่ยวกับผลการแสดงความจำนงขอลงทะเบียนเรียน (CR74) | 12    |
| การลงทะเบียนเรียน โดยขอผลการศึกษาเป็น S/U หรือ V/W          | 13    |
| การตรวจสอบผลการลงทะเบียนเรียน                               | 15    |
| การขำระค่าเล่าเรียนและค่าธรรมเนียมการศึกษา                  | 16    |
| อัตราค่าเล่าเรียน ผู้ที่เข้าปีการศึกษา 2564                 | 17    |
| การขอคืนเงินค่าเล่าเรียน                                    | 18    |
| การถอนรายวิชา (W)                                           | 19    |
| การขอเก็บตัวสอบ                                             | 19    |
| การขอเลื่อนสอบ                                              | 20    |
| กรณีนิสิตกระทำผิดเกี่ยวกับการศึกษา                          | 20    |
| การรับทราบผลการศึกษารายบุคคล                                | 20    |
| การเปลี่ยนคำนำหน้าชื่อ ชื่อ-นามสกุล                         | 20    |
| การเปลี่ยนสังกัดการศึกษา                                    | 20    |
| การขอแก้ไขประวัตินิสิต                                      | 21    |
| การโอนหน่วยกิตรายวิชาของนิสิตที่ไปศึกษาต่างสถาบัน           | 22    |
| การลาพักการศึกษา                                            | 23-24 |
| การขอคืนสถานภาพการเป็นนิสิต                                 | 25    |
| การขอรักษาสถานภาพการเป็นนิสิต                               | 25    |
| การลาป่วย                                                   | 26    |
| การขาดสอบโดยเหตุสุดวิสัย                                    | 26    |
| การลาออก                                                    | 27    |
| การขอสำเร็จการศึกษา                                         | 27    |
| การขอเอกสารสำคัญทางการศึกษา                                 | 28-29 |
| การขอเข็มวิทยฐานะ                                           | 29    |
| การขอหนังสือรับรอง "เหรียญรางวัล"                           | 29    |
| การบริการจัดส่งเอกสารสำคัญทางไปรษณีย์                       | 30    |

## เลขประจำตัวนิสิต

## เลขประจำตัวนิสิตประกอบด้วยตัวเลข 10 หลัก ดังนี้

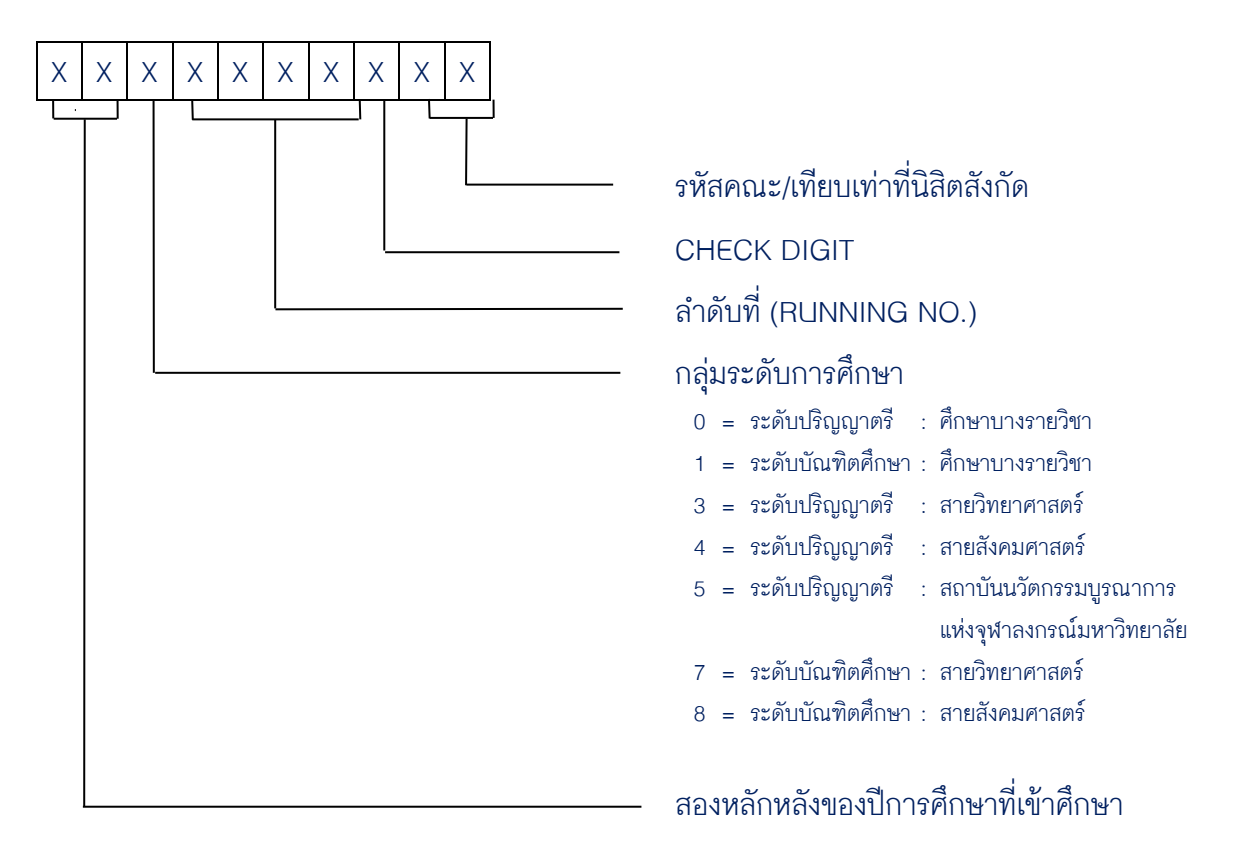

#### N

## ้ตัวย่อเอกสารงานทะเบียนนิสิตที่อ้างถึงใน จท99

| จท5        | คำร้องขอเข้าสังกัดหรือเปลี่ยนสังกัด                          |
|------------|--------------------------------------------------------------|
| จท20/จท20บ | ระเบียนประวัตินิสิต                                          |
| จท21       | บัตรประจำตัวนิสิต                                            |
| จท23       | หนังสือรับรองความเป็นนิสิต (ฉบับภาษาไทย)                     |
| จท24       | หนังสือรับรองความประพฤติ (ฉบับภาษาไทย) ระดับปริญญาตรี        |
| จท25       | ใบประมวลผลการศึกษา (ฉบับภาษาไทย)                             |
| จท26       | หนังสือรับรองคุณวุฒิ (ฉบับภาษาไทย)                           |
| จท27       | หนังสือรับรองสำเร็จการศึกษา (ฉบับรอสภามหาวิทยาลัยอนุมัติ)    |
| จท28       | ใบแทนปริญญาบัตร                                              |
| จท31       | คำร้องขอลาออก                                                |
| จท32       | คำร้องขอรักษาสถานภาพการเป็นนิสิต (ระดับบัณฑิตศึกษา)          |
| จท33       | คำร้องขอแก้ไขประวัตินิสิต                                    |
| จท34       | คำร้องขอคืนสถานภาพการเป็นนิสิต                               |
| จท35       | คำร้องขอทักท้วงผลการศึกษา                                    |
| จท41       | คำร้องทั่วไป                                                 |
| จท42       | คำร้องขอใบรับรอง                                             |
| จท42/1     | คำร้องขอใบรับรอง / เข็มวิทยฐานะ                              |
| จท42/2     | แบบขอรับบริการจัดส่งเอกสารสำคัญทางการศึกษาทางไปรษณีย์        |
| จท43       | คำร้องขอลงทะเบียนเรียนเพื่อขอผลการศึกษาเป็น S/U หรือ V/W     |
| จท44       | คำร้องขอลาป่วย                                               |
| จท45       | คำร้องขอรับเงินคืน                                           |
| จท46       | คำร้องขอลงทะเบียนเรียนโดยมีหน่วยกิตเกินกว่ากำหนดในข้อบังคับๆ |
| จท47       | คำร้องขอเปลี่ยนคำนำหน้าชื่อ ชื่อ-นามสกุล                     |
| จท48       | คำร้องขอถอนรายวิชา (W)                                       |
| จท49       | คำร้องขอลาพักการศึกษา                                        |
| จท50       | คำร้องขอทำบัตรประจำตัวนิสิต                                  |
| จท90       | ปฏิทินการศึกษา                                               |
| จท99       | คู่มือนิสิตเกี่ยวกับงานทะเบียนนิสิต                          |

#### Ŋ

| CR23 | หนังสือรับรองความเป็นนิสิต (ฉบับภาษาอังกฤษ)              |
|------|----------------------------------------------------------|
| CR24 | หนังสือรับรองความประพฤติ (ฉบับภาษาอังกฤษ) ระดับปริญญาตรี |
| CR25 | ใบประมวลผลการศึกษา (TRANSCRIPT)                          |
| CR26 | หนังสือรับรองคุณวุฒิ (ฉบับภาษาอังกฤษ)                    |
| CR27 | หนังสือรับรองสำเร็จการศึกษา (ฉบับภาษาอังกฤษ)             |
| CR29 | ใบแปลปริญญาบัตร (ฉบับภาษาอังกฤษ)                         |
| CR30 | หนังสือรับรองตัวสะกด ชื่อ – นามสกุล ภาษาอังกฤษ           |
| CR52 | รายชื่อนิสิตที่ลงทะเบียนเรียน                            |
| CR54 | ผลการลงทะเบียนเรียนรายบุคคล                              |
| CR60 | ผลการศึกษารายบุคคล                                       |
| CR69 | ตารางสอบรายบุคคล                                         |
| CR74 | ผลการแสดงความจำนงขอลงทะเบียนเรียน                        |

การระบุรายวิชาเกี่ยวกับการลงทะเบียนเรียน สำนักงานการทะเบียนจะยึดถือ รหัสรายวิชาเป็นสำคัญ จึงขอให้นิสิตตรวจสอบรหัสรายวิชากับชื่อรายวิชาให้ถูกต้องก่อนดำเนินการ

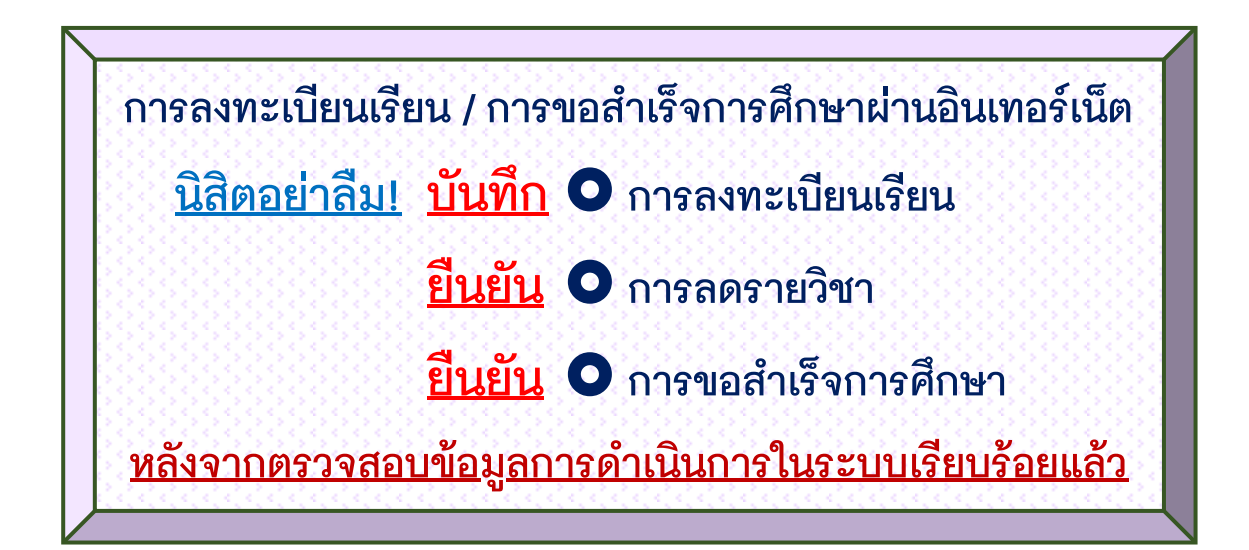

<u>อย่าลืม !</u> นิสิตต้องตรวจสอบผลการลงทะเบียนเรียนทันทีทุกครั้ง หลังจากที่ลงทะเบียนเรียน/เพิ่ม/ลดรายวิชา/เปลี่ยนตอนเรียนทางอินเทอร์เน็ต

## วิธีการตรวจผลการลงทะเบียนเรียนดำเนินการ ดังนี้

- เข้าเว็บไซต์สำนักงานการทะเบียน www.reg.chula.ac.th
- คลิกเมนู "เข้าสู่ระบบ" เลือก "ข้อมูลส่วนบุคคล" สอบถามข้อมูลส่วนบุคคลเพื่อตรวจสอบ
  - 🖈 ข้อมูลแสดงความจำนงขอลงทะเบียนเรียน
  - 🖈 ผลการแสดงความจำนงขอลงทะเบียนเรียน
  - 🖈 ตารางเรียน

- 🖈 ผลการลงทะเบียนเรียน
- 🛠 ผลการศึกษา
- 🖈 ตารางสอบ
- \*\* หรือศึกษาจาก \*\* คลิกเมนู "เข้าสู่ระบบ" เลือก "คู่มือการลงทะเบียนเรียน" จะได้
- 😊 ดาวน์โหลดคู่มือการลงทะเบียนเรียนผ่านอินเทอร์เน็ต
- 😳 คู่มือการลงทะเบียนเรียน

#### ผลเสียของการไม่ตรวจสอบ ผลการลงทะเบียนเรียน

- <u>เข้าเรียน แต่ ไม่มีสิทธิ์สอบ</u> (ไม่ได้เพิ่มรายวิชา/ลงทะเบียนเรียนไม่ได้ เช่น รายวิชาเต็ม)
- <u>ได้ E ในรายวิชาที่ไม่ได้เข้าเรียน</u> (ไม่ได้ลดรายวิชา/ลดรายวิชาไม่ครบขั้นตอน)
- <u>ไม่ได้เกียรตินิยม</u> ได้ F ในรายวิชาที่ไม่ได้ลดรายวิชา/ลดรายวิชาไม่ครบขั้นตอน/ไม่ได้ถอนรายวิชาในกำหนด)
- <u>ไม่สำเร็จการศึกษา</u> (ไม่ได้เพิ่มรายวิชา/ลงทะเบียนเรียนไม่ได้ เช่น รายวิชาเต็ม)

#### วิธีปฏิบัติในการลงทะเบียนเรียนเพิ่มรายวิชาเฉพาะบุคคลของนิสิต

#### นิสิตที่ลงทะเบียนเรียนรายวิชาใดแล้วพบปัญหาว่าไม่สามารถลงทะเบียนเรียนได้เนื่องจากเต็มจำนวนแล้ว แต่นิสิตมีความจำเป็นอย่างยิ่งที่จะต้องลงทะเบียนเรียนรายวิชานั้น ให้ดำเนินการดังนี้

- 1. ติดต่ออาจารย์ผู้สอน เพื่อขออนุญาตเพิ่มจำนวนเป็นรายบุคคล
- 2 เมื่อได้รับอนุญาตจากอาจารย์ผู้สอน ให้ลงทะเบียนเรียนเพิ่มรายวิชาที่ www.reg.chula.ac.th เมนู "เตรียมเพิ่มรายวิชา (เฉพาะรายวิชาที่เต็ม)"
- 3. ติดต่อผู้ประสานงานตารางสอนตารางสอบคณะเจ้าของรายวิชา เพื่อทำการยืนยันการเพิ่มรายวิชาให้
- นิสิตต้องตรวจสอบผลการยืนยันการเพิ่มรายวิชา (เฉพาะรายวิชาที่เต็ม) ที่ www.reg.chula.ac.th
   เมนู "ผลการลงทะเบียนเรียน (CR54) ให้แล้วเสร็จภายใน 2 สัปดาห์แรกของการเปิดภาคการศึกษา
   หากไม่พบรายวิชาดังกล่าวภายในเวลาที่กำหนด ถือว่านิสิตไม่ได้รายวิชานั้น

### นิสิตใหม่ควรทราบ

ผู้ที่ผ่านการคัดเลือกเข้าศึกษาในจุฬาลงกรณ์มหาวิทยาลัย รับทราบกำหนดการ รายละเอียดของเอกสารที่ใช้ ในการลงทะเบียนแรกเข้าออนไลน์ ที่เว็บไซต์ www.reg.chula.ac.th เมนู "นิสิตใหม่"

#### **เอกสารการลงทะเบียนแรกเข้า** ประกอบด้วย

- 1. คู่มือการลงทะเบียนแรกเข้าออนไลน์
- 2. รายการเอกสารลงทะเบียนแรกเข้า

#### เอกสารอื่น ๆ

- 1. จท90 (ปฏิทินการศึกษา)
- 2. จท99 (คู่มือนิสิตเกี่ยวกับงานทะเบียนนิสิต)
- 3. ข้อบังคับ ระเบียบ ประกาศ จุฬาลงกรณ์มหาวิทยาลัย ว่าด้วยการศึกษาขั้นปริญญาตรี พ.ศ. 2556 และ พ.ศ. 2565
- 4. ข้อบังคับจุฬาลงกรณ์มหาวิทยาลัย ว่าด้วยการศึกษาในระดับบัณฑิตศึกษา พ.ศ. 2561
- 5. กำหนดการลงทะเบียนเรียน (ติดตามในเว็บไซต์สำนักงานการทะเบียน แต่ละภาคการศึกษา)

## การลงทะเบียนแรกเข้าออนไลน์

การลงทะเบียนแรกเข้าออนไลน์ นิสิตใหม่จะต้องดำเนินการผ่านเว็บไซต์สำนักงานการทะเบียน www2.reg.chula.ac.th พร้อมอัพโหลดเอกสารแรกเข้าและรูปถ่ายที่เว็บไซต์ http://adm.reg.chula.ac.th ตาม กำหนดการของนิสิตใหม่ โดยจะต้องเตรียม<u>เอกสารการลงทะเบียนแรกเข้าทั้งหมดให้เป็นไฟล์นามสกุล</u> <u>.JPG</u> เพื่อพร้อมนำไปอัพโหลดเข้าระบบการลงทะเบียนแรกเข้า โดยเอกสารประกอบด้วย

 รูปถ่ายสี หน้าตรง <u>ฉากหลังเป็นสีขาว</u> ถ่ายไว้ไม่เกิน 6 เดือน <u>ขนาด 770x900 พิกเซล</u> จำนวน 1 รูป ไม่ยิ้มจนเห็นฟัน ไม่สวมหมวก ไม่ใส่แว่นตาสีเข้ม รายละเอียดการแต่งกาย ดังนี้

นิสิตระดับปริญญาตรี แต่งเครื่องแบบนิสิตจุฬาลงกรณ์มหาวิทยาลัย
 นิสิตชาย เสื้อเขิ้ดสีขาว ผูกเนคไท มีตราพระเกี้ยวของมหาวิทยาลัย หรือชุดราชปะแดน
 นิสิตหญิง เสื้อเขิ้ดสีขาว ติดกระดุมคอ และติดเครื่องหมายพระเกี้ยวที่อกเสื้อเบื้องขวา
 ยกเว้นหลักสูตรภาคนอกเวลาราชการ ให้ใช้รูปถ่ายแต่งกายสุภาพเหมือนนิสิตระดับบัณฑิตศึกษา
 นิสิตระดับบัณฑิตศึกษา แต่งกายสุภาพ (ชุดสากลหรือเสื้อมีปก สีสุภาพ ไม่ปรากฏลวดลาย)
 หรือเครื่องแบบข้าราชการกรณีที่ใช้รูปถ่ายสวมครุยวิทยฐานะอนุญาตให้ใช้รูปถ่ายสวมครุย
 วิทยฐานะของจุฬาลงกรณ์มหาวิทยาลัยเท่านั้น

**การตัดรูปถ่าย** สำหรับนิสิตระดับปริญญาตรี เครื่องแบบนิสิตชายต้องให้เห็นตราพระเกี้ยวที่เนคไท เครื่องแบบนิสิตหญิงต้องให้เห็นเครื่องหมายพระเกี้ยวที่อกเสื้อเบื้องขวา

#### ตัวอย่างรูปถ่ายและการตัดรูปถ่าย

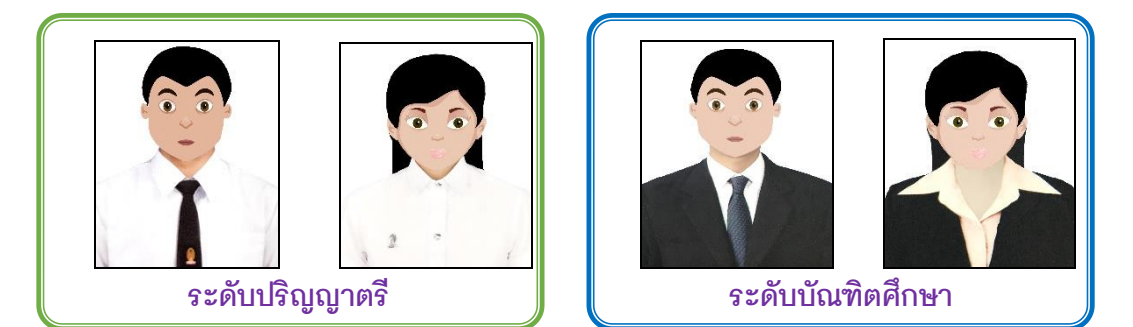

- บัตรประจำตัวประชาชน หรือ บัตรประจำตัวข้าราชการ หรือ บัตรประจำตัวพนักงาน รัฐวิสาหกิจ (สแกนจากด้านหน้าบัตรจริง)
- 3. ทะเบียนบ้าน (สแกนเฉพาะหน้าแรกที่เป็นรายละเอียดที่อยู่ และหน้าที่มีชื่อนิสิต)
- เอกสารที่แสดงว่าสำเร็จการศึกษา จากระดับการศึกษาที่สอดคล้องกับระดับที่สมัครเข้าศึกษา <u>นิสิตระดับปริญญาตรี</u> ให้ใช้เอกสารที่ระบุวันเดือนปีที่จบการศึกษาชั้นมัธยมศึกษาตอนปลายหรือ

| <u>กรณี</u>                        | <u>เอกสารที่ต้องใช้</u>                             | <u>ข้อควรระวัง</u>              |
|------------------------------------|-----------------------------------------------------|---------------------------------|
| จบการศึกษาจากโรงเรียน/             | 1. ใบระเบียนแสดงผลการเรียนหลักสูตรการศึกษา          | ถ้าใช้ใบ ปพ.1:4 ต้องสแกน        |
| สถาบันในประเทศไทย                  | ขั้นพื้นฐาน (ปพ.1:4) <b>หรือ</b> ใบประกาศนียบัตรของ | เอกสารทั้งด้านหน้าและด้านหลัง   |
|                                    | กระทรวงศึกษาธิการ ที่แสดงวันที่สำเร็จการศึกษา       |                                 |
| จบการศึกษาจากโรงเรียน              | 1. ใบประมวลผลการศึกษา (Transcript) <u>หรือ</u> ใบ   | ต้องเป็นโรงเรียนนานาชาติที่     |
| นานาชาติในประเทศไทย                | ประกาศนียบัตรของโรงเรียน (Diploma) ที่แสดง          | กระทรวงศึกษาธิการรับรอง ตาม     |
|                                    | วันที่สำเร็จการศึกษา                                | "ประกาศกระทรวงศึกษาธิการ        |
|                                    |                                                     | เรื่อง การเทียบวุฒิการศึกษาขั้น |
|                                    |                                                     | พื้นฐานจากโรงเรียนนานาชาติใน    |
|                                    |                                                     | ประเทศไทย"                      |
| จบการศึกษาจากโรงเรียน              | 1. ใบเทียบวุฒิการศึกษาจากศูนย์ทดสอบทาง              |                                 |
| ต่างประเทศ หรือการเรียน            | วิชาการแห่งจุฬาลงกรณ์มหาวิทยาลัย หรือ               |                                 |
| ระบบต่างประเทศ                     | กระทรวงศึกษาธิการ <u>และ</u>                        |                                 |
|                                    | 2. ใบประมวลผลการศึกษา (Transcript) หรือใบ           |                                 |
|                                    | ประกาศนียบัตรของโรงเรียน (Diploma)                  |                                 |
| จบการศึกษาระดับปริญญา              | 1. ใบประมวลผลการศึกษา (Transcript) หรือ             |                                 |
| ตรี เพื่อเข้าศึกษา <u>หลักสูตร</u> | หนังสือรับรองคุณวุฒิ หรือปริญญาบัตร ที่ระบุวัน      |                                 |
| <u>นอกเวลาราชการ</u>               | เดือนปีที่สำเร็จการศึกษาระดับปริญญาตรีหรือ          |                                 |
|                                    | เทียบเท่า                                           |                                 |

เทียบเท่าอย่างใดอย่างหนึ่งต่อไปนี้ โดยต้องสแกนจากเอกสารฉบับจริง

<u>นิสิตระดับบัณฑิตศึกษา</u> ให้ใช้เอกสารที่แสดงว่าจบการศึกษาขั้นปริญญาตรี หรือขั้นประกาศนียบัตร บัณฑิต หรือ ขั้นมหาบัณฑิต หรือ ขั้นประกาศนียบัตรบัณฑิตชั้นสูง หรือ ขั้นดุษฎีบัณฑิต **อย่างใดอย่างหนึ่งที่** สอดคล้องกับระดับที่สมัครเข้าศึกษา (ที่ใช้สมัครเข้าศึกษา) ฉบับจริง ดังต่อไปนี้

ก. สำหรับผู้ที่สำเร็จการศึกษาแล้ว ให้ใช้ใบประมวลผลการศึกษา (TRANSCRIPT) ที่ระบุวันเดือนปีที่
 สำเร็จการศึกษา หรือ หนังสือรับรองคุณวุฒิ หรือ ปริญญาบัตร

ข. สำหรับผู้ที่สำเร็จการศึกษาแล้ว แต่รอสภามหาวิทยาลัยอนุมัติและยังไม่ได้เอกสารฉบับสมบูรณ์ <u>ให้ขอ</u>
 <u>ผ่อนผันเอกสารในระบบลงทะเบียนแรกเข้าออนไลน์ และจะต้องอัปโหลดเอกสารฉบับสมบูรณ์ภายใน 30 วัน</u>
 <u>หลังจากวันลงทะเบียนแรกเข้าวันสุดท้าย มิฉะนั้น จะถือว่าขาดคุณสมบัติในการรับเข้าศึกษาและพ้นสถานภาพ</u>
 <u>การเป็นนิสิต</u>

 หนังสือสำคัญการเปลี่ยนคำนำหน้าชื่อ หรือยศ หรือเปลี่ยนชื่อ-นามสกุล หรือ ใบทะเบียนสมรสฉบับจริง (ใช้ในกรณีที่คำนำหน้าชื่อ หรือยศ หรือชื่อ-นามสกุล มีการเปลี่ยนแปลงไปจากประกาศรายชื่อผู้สอบคัดเลือกได้หรือ เปลี่ยนแปลงไปจากเอกสารที่แสดงว่าสำเร็จการศึกษา)

6. บัตรประจำตัวประชาชน หรือ บัตรประจำตัวข้าราชการ หรือ บัตรประจำตัวพนักงานรัฐวิสาหกิจ ของผู้ รับรองและค้ำประกัน (เฉพาะนิสิตระดับปริญญาตรี ยกเว้นหลักสูตรภาคนอกเวลาราชการ หรือหลักสูตรที่นิสิต สมัครเข้าศึกษาโดยใช้วุฒิการศึกษาขั้นปริญญาตรีหรือเทียบเท่า) ตามที่ระบุชื่อในหนังสือรับรองและค้ำประกัน จำนวน 1 ชุด

แบบสำรวจข้อมูลนิสิตใหม่ (จท19) นิสิตจะต้องบันทึกข้อมูลให้ถูกต้องครบถ้วนโดยเข้าสู่ระบบที่เว็บไซต์
 www.reg.chula.ac.th หัวข้อแบบสำรวจข้อมูลนิสิตใหม่

8. ระเบียนประวัตินิสิต (จท20 สำหรับระดับปริญญาตรี/จท20บ สำหรับระดับบัณฑิตศึกษา) นิสิตจะต้อง ทำการบันทึกข้อมูลระเบียนประวัตินิสิตใหม่ ให้ถูกต้องครบถ้วนภายในเวลาที่กำหนด จึงจะได้รับบัตรประจำตัวนิสิต ก่อนวันเปิดภาคการศึกษา โดยเข้าสู่ระบบที่เว็บไซต์ www.reg.chula.ac.th หัวข้อระเบียนประวัตินิสิต

หนังสือรับรองและค้ำประกัน <u>(เฉพาะนิสิตระดับปร</u>ิญญ<u>าตรี)</u> นิสิตจะต้องทำการบันทึกข้อมูลในหนังสือ รับรองและค้ำประกัน พร้อมทั้ง<u>ให้ผู้รับรองและค้ำประกันลงนาม</u>ในหนังสือรับรองและค้ำประกันและสำเนาบัตร ประจำตัวประชาชนของผู้รับรองฯ และนำเอกสารดังกล่าวอัพโหลดเข้าระบบลงทะเบียนแรกเข้าออนไลน์ <u>ยกเว้น</u> <u>หลักสูตรภาคนอกเวลาราชการ ให้นิสิตลงนามเป็นผู้รับรองและค้ำประกันด้วยตนเอง</u>

 หนังสือยินยอมให้เปิดเผยข้อมูลส่วนบุคคล โดยดาวน์โหลด กรอกข้อมูลและอัพโหลดที่ระบบอัพโหลด เอกสารแรกเข้าออนไลน์

\*\* (ศึกษาคู่มือการอัพโหลดเอกสารลงทะเบียนแรกเข้าสำหรับนิสิตใหม่ และเอกสารที่ต้องใช้ใน การลงทะเบียนแรกเข้าออนไลน์ ได้ที่เว็บไซต์ www.reg.chula.ac.th เมนู "นิสิตใหม่) \*\*

**หมายเหตุ** 1. **หากยื่นเอกสารเท็จ**จะถือว่าขาดคุณสมบัติในการรับเข้าศึกษาและพ้นสถานภาพการเป็นนิสิต 2. **สำนักงานการทะเบียน** จะไม่คืนหลักฐานหรือเอกสารใด ๆ ที่ได้รับไว้แล้ว

นิสิตที่ลงทะเบียนแรกเข้าออนไลน์และยื่นเอกสารถูกต้องครบถ้วน ตามวันเวลาที่มหาวิทยาลัยกำหนด นิสิตจึงจะได้รับบัตรประจำตัวนิสิตก่อนเปิดภาคการศึกษาต้น (สำหรับนิสิตที่เข้าศึกษาในภาคการศึกษาต้น) หรือสัปดาห์ที่ 1 ของภาคการศึกษาปลาย (สำหรับนิสิตที่เข้าศึกษาในภาคการศึกษาปลาย)

#### บัตรประจำตัวนิสิต

<u>ในภาคการศึกษาแรกที่นิสิตเข้าศึกษา จุฬาลงกรณ์มหาวิทยาลัยร่วมกับธนาคารกสิกรไทย จำกัด (มหาชน)</u> <u>ได้จัดทำบัตรประจำตัวนิสิตให้แก่นิสิตใหม่ทุกคน</u> โดยบัตรประจำตัวนิสิตที่ได้รับจะมีคุณสมบัติ ดังนี้

 ใช้เป็นบัตรประจำตัวในการแสดงตน ใช้เป็นบัตรสมาชิกห้องสมุดและใช้กับหน่วยงานอื่น ๆ ภายใน มหาวิทยาลัย เช่น ศูนย์บริการสุขภาพแห่งจุฬาฯ ศูนย์กีฬาแห่งจุฬาฯ เป็นต้น

 ใช้เป็นบัตรเดบิตและเป็นบัตรเอทีเอ็มของธนาคาร อนึ่ง ในการใช้บัตรเดบิตของธนาคารนั้น จะไม่มี การคิดค่าธรรมเนียมแรกเข้าและค่าธรรมเนียมรายปีตลอดระยะเวลาการศึกษาของหลักสูตร

3. นิสิตจะได้สิทธิประโยชน์จากการใช้บัตรประจำตัวนิสิตตามประกาศของธนาคารกสิกรไทย

## การขอทำบัตรประจำตัวนิสิต

การขอทำบัตรประจำตัวนิสิต เนื่องจากบัตรชำรุด สูญหาย บัตรหมดอายุ เปลี่ยนคำนำหน้าชื่อ ชื่อ-สกุล ให้ปฏิบัติดังนี้

กรณียื่นคำร้องขอทำบัตรประจำตัวนิสิต (จท50) ที่สำนักงานการทะเบียน

1. นิสิตยื่นคำร้อง จท50 ด้วยตนเอง พร้อมชำระเงินค่าธรรมเนียมในการทำบัตรประจำตัวนิสิต จำนวน 100 บาท

 นิสิตน้ำเอกสารฯ สำหรับการรับบัตรประจำตัวนิสิต พร้อมแบบฟอร์มขอเปลี่ยนแปลงข้อมูลของธนาคารกสิกร ไทย (สำหรับนิสิตที่เปลี่ยนชื่อ-สกุล) บัตรประจำตัวประชาชน และสมุดบัญชีธนาคารกสิกรไทย ไปแสดงที่ธนาคาร กสิกรไทย 2 สาขา (สาขาจามจุรีสแควร์ หรือ สาขาโรงพยาบาลจุฬาลงกรณ์) ตามเวลาทำการของธนาคาร

#### กรณีขอทำบัตรประจำตัวนิสิตแบบออนไลน์

- 1. นิสิตดาวน์โหลดคำร้องขอทำบัตรประจำตัวนิสิตได้ที่เว็บไซต์สำนักงานการทะเบียน
- 2. กรอกข้อมูลในคำร้องให้ครบถ้วน ทั้งส่วนบนและส่วนล่าง
- 3. ชำระเงินค่าธรรมเนียมฯ จำนวน 100 บาท ที่บัญชีธนาคารกสิกรไทย ชื่อบัญชี สำนักงานการทะเบียน จุฬาลงกรณ์มหาวิทยาลัย เลขที่บัญชี 0403854387
- 4. ส่งคำร้องพร้อมหลักฐานการชำระเงิน โดยสแกนเอกสารและส่งมาที่อีเมล webreg@chula.ac.th
- เจ้าหน้าที่จะตรวจสอบข้อมูล และส่งเอกสารสำหรับการรับบัตรฯ ให้นิสิตทางอีเมล เพื่อนำไปรับบัตรที่ธนาคาร กสิกรไทย ภายใน 3 วันทำการ

กรณีขอทำบัตรประจำตัวนิสิตผ่าน APPLICATION CUNEX (เฉพาะกรณีสูญหาย ขำรุด ต่ออายุบัตร)

- 1. นิสิตกดขอออกบัตรนิสิต ผ่านเมนู "บัตรประจำตัวนิสิต" ใน APPLICATION CUNEX
- 2. ดาวน์โหลดคำร้องในเว็บไซต์ และกรอกข้อมูลในคำร้องให้ครบถ้วน ทั้งส่วนบนและส่วนล่าง
- 3. ขำระเงินค่าธรรมเนียมฯ จำนวน 100 บาท ที่บัญชีธนาคารกสิกรไทย ชื่อบัญชี สำนักงานการทะเบียน จุฬาลงกรณ์มหาวิทยาลัย เลขที่บัญชี 0403854387
- 4. ส่งคำร้องพร้อมหลักฐานการชำระเงิน โดยสแกนเอกสารและส่งมาที่อีเมล webreg@chula.ac.th
- 5. เจ้าหน้าที่จะตรวจสอบข้อมูล และจะส่งรายละเอียดการรับบัตรฯ ให้นิสิตทางอีเมล เพื่อให้นิสิตดำเนินการขั้น ต่อไปใน APPLICATION CUNEX

#### การสอบถามข้อมูลตารางสอนตารางสอบ

นิสิตสามารถสอบถามข้อมูลตารางสอนตารางสอบ ได้จาก www.reg.chula.ac.th เข้ารายการสอบถาม ข้อมูลตารางสอนตารางสอบ โดยเลือกระบบการศึกษา ภาค/ปีการศึกษาที่ต้องการและใส่รหัสรายวิชาที่นิสิต ต้องการทราบ

| บบการทหาษาไกรระบบ                                               | 🔟 ภาดการดึกษ ตนุ ะ | 🗾 ปีกา           | ารศึก <sup>2</sup> | 563            |                     |                   |                   |                  | 2 manti       |                          |           |
|-----------------------------------------------------------------|--------------------|------------------|--------------------|----------------|---------------------|-------------------|-------------------|------------------|---------------|--------------------------|-----------|
| รัสรายวิชา ชื่อย่อรายวิชา                                       | วันสอบ             | เวลาส            | เอบ                | หน่วยง         | งาน                 |                   |                   |                  |               |                          | ประเภทราย |
| 604271                                                          |                    |                  |                    | คณะา           | พาณิชยศา            | สตร์และ           | ะการข่            | บัญชี            |               | •                        | ทุกรายวิช |
| รายวิชาที่พบ                                                    |                    |                  | ก                  |                | 7+ 11102 g          | douo              | - an <sup>2</sup> | ້າກາດ            |               |                          |           |
|                                                                 |                    | ` ه              | $\mathbf{D}_{-}$   |                |                     | MIDI              | . II.             |                  | <u> </u>      |                          |           |
| <u>รหสรายวชา</u> เพื่อดูรายละเอียด<br>104271 - BLIGINESS ECONOL |                    | @                |                    | 20042          | / I BUS.            | INESS<br>manage é | CUL<br>reñe       |                  | ക്            |                          |           |
| U4271 DUSINESS ECONOM                                           |                    |                  |                    | D              | I ICINEC(           | E ECO             | D SULA<br>VUUV    | ALCO             | 3             | 6                        |           |
|                                                                 |                    | କା               | แจงมาณิจ           | D<br>เปลาสตร์บ | ບວມາ⊫ວ:<br>ເລະຄາໜັກ | ມ ECO             | กับไข<br>ออิชาะ   | 010 <del>0</del> | ลาสเฉะกาสเงิง | 3                        |           |
|                                                                 | ß                  | 1.16             | NG 14 16141        | 2 CDI          | entrianel           | ine –             | 140               | T D CE           | )<br>         | *)                       |           |
|                                                                 | <b>U</b> -         |                  |                    | 3 CRI          |                     | JK3 -             |                   | тры              | 22            |                          |           |
|                                                                 |                    |                  | .4                 | اور سرو        |                     |                   |                   | ,                | 7             | $\overline{\mathbf{v}}$  |           |
|                                                                 | <u> </u>           | -                | - เจขน             | ני פו רעי      |                     | PRER .            | 2604              | 41/1             |               |                          |           |
|                                                                 | วันสอบกลางภ        | 2 ต.ค. 25        | 61 48              | 8.30-1         | 1.00 น.             | น. วัน            | สอบ               | เปลายภ           | 7 ธ.ค. 256    | 1 49 138.30              | -11.00 น. |
|                                                                 |                    | <i>ต</i> อนเรียน | วิธีสอน            | วันงวล         | ลาเรียน             | อาคาร             | ห้อง              | ผู้สอน           | หมายเหตุ      | จ้านวนนิสิต<br>Regis/Max | 9         |
|                                                                 |                    | 1                | LECT               | MO FR 11       | 1:00-12:00          | COM1              | 131               | STAFF .          | ACCOUNTING    | 69/90                    |           |
|                                                                 |                    |                  | LECT               | TH 8:          | 00-9:00             | COM1              | 131               | STAFE            |               |                          |           |
|                                                                 |                    | 2                | LECT               | MO FR 13       | 3:00-14:00          | COMB              | 306               | STAFF.           | ACCOUNTING    | 1 24/90                  |           |
|                                                                 |                    | 3                | LECT               | TU 10          | 0:00-14:00          | COM3<br>COM1      | 131               | STAFE            |               | 73/90                    |           |
|                                                                 |                    |                  | LECT               | TH 9:          | 00-10:00            | COM1              | 131               | STAFE            |               |                          |           |
|                                                                 |                    |                  |                    |                |                     |                   |                   |                  |               |                          |           |

① ระบบการศึกษา สอบถามตารางสอนแยกเป็น ดังนี้

- ทวิภาค
- ทวิภาค-นานาชาติ
- ตรีภาค

**อรหัสรายวิชา** (COURSE NUMBER) เป็นเลขเจ็ดหลักประจำรายวิชา (XXXXXX) สี่หลักแรก จากทางด้านซ้ายมือเป็นรหัสภาควิชา/เทียบเท่า หลักที่ห้าเป็นตัวเลขระดับชั้นปีที่รายวิชานั้นจัดสอนหรือบอก ฐานะชั้นปีของนิสิตที่ควรจะเรียน หลักที่หกและเจ็ดบอกลำดับรายวิชา

- 3 ชื่อย่อรายวิชา
- ข้อรายวิชาภาษาไทย
- 5 ชื่อรายวิชาภาษาอังกฤษ
- 6 จำนวนหน่วยกิต

**ประเภทของการเรียนการสอนและจำนวนชั่วโมงต่อสัปดาห์** เช่น (LECT 3 HR) หมายถึง รายวิชานั้นมีการเรียนการสอนแบบบรรยาย สัปดาห์ละ 3 ชั่วโมง

#### 8 เงื่อนไขรายวิชา (CONDITION) มีอยู่ 4 ประเภท ได้แก่

|   | PRER                                                                | ย่อมาจาก | PREREQUISITE       | หมายถึง | รายวิชาที่ต้องสอบผ่าน |  |  |  |  |
|---|---------------------------------------------------------------------|----------|--------------------|---------|-----------------------|--|--|--|--|
|   | COREQ                                                               | ย่อมาจาก | CO-REQUISITE       | หมายถึง | รายวิชาบังคับร่วม     |  |  |  |  |
|   | CONCUR                                                              | ย่อมาจาก | CONCURRENT         | หมายถึง | รายวิชาควบ            |  |  |  |  |
|   | C.F.                                                                | ย่อมาจาก | CONSENT OF FACULTY | หมายถึง | อนุญาตโดยคณะ          |  |  |  |  |
| ໂ | โดยมีรายละเอียดของแนวปฏิบัติตามคำจำกัดความของเงื่อนไขรายวิชา ดังนี้ |          |                    |         |                       |  |  |  |  |

#### <u>แนวปฏิบัติตามคำจำกัดความของเงื่อนไขรายวิชา</u>

#### 1. รายวิชาที่มีรายวิชาที่ต้องสอบผ่านเป็นเงื่อนไข (PREREQUISITE)

<u>ตัวอย่าง</u> รายวิชา ข

เงื่อนไขรายวิชา : PRER ก

<u>แนวปฏิบัติ</u> นิสิตจะลงทะเบียนเรียนรายวิชา ข ได้ เมื่อนิสิตเรียนรายวิชา ก มาแล้ว และ ได้รับการประเมินผลรายวิชา ก เป็นสัญลักษณ์ A, B<sup>+</sup>, B, C<sup>+</sup>, C, D<sup>+</sup>, D หรือ S

#### 2. รายวิชาที่มีรายวิชาบังคับร่วมเป็นเงื่อนไข (CO-REQUISITE)

<u>ตัวอย่าง</u> รายวิชา ก

เงื่อนไขรายวิชา : COREQ ข

#### <u>แนวปฏิบัติ</u>

- 2.1 <u>การลงทะเบียนเรียน</u> นิสิตจะลงทะเบียนเรียนรายวิชา ก ได้เมื่อ
  - 2.1.1 เคยลงทะเบียนเรียนรายวิชา ข มาก่อนแล้ว และในรายวิชา ข ได้รับ การประเมินผลเป็นสัญลักษณ์ A, B⁺, B, C⁺, C, D⁺, D, F, S หรือ U
  - 2.1.2 ลงทะเบียนเรียนรายวิชา ข พร้อมกับลงทะเบียนเรียนรายวิชา ก
- 2.2 <u>การลดรายวิชา</u> กรณีข้อ 2.1.2 ถ้านิสิตลดรายวิชา ข นิสิตจะต้องลดรายวิชา ก ด้วย
- 2.3 <u>การขอ W</u> กรณีข้อ 2.1.2 ถ้านิสิตขอ W รายวิชา ข นิสิตจะต้องขอ W รายวิชา ก ด้วย
- 2.4 <u>การบันทึกข้อมูลในทะเบียนรายวิชา</u> รายวิชา ข ไม่ต้องใส่เงื่อนไขว่า COREQ ก

#### 3. รายวิชาที่มีรายวิชาควบเป็นเงื่อนไข (CONCURRENT)

<u>ตัวอย่าง</u> รายวิชา ก

เงื่อนไขรายวิชา : CONCUR ข

รายวิชา ข

เงื่อนไขรายวิชา : CONCUR ก

#### <u>แนวปฏิบัติ</u>

3.1 <u>การลงทะเบียนเรียนครั้งแรก</u> นิสิตจะต้องลงทะเบียนเรียนรายวิชา ก พร้อมกับ ลงทะเบียนเรียนรายวิชา ข หรือในทางกลับกัน นิสิตต้องลงทะเบียนเรียนรายวิชา ข พร้อมกับลงทะเบียนเรียนรายวิชา ก

- 3.2 <u>การลดรายวิชา</u> ถ้านิสิตลดรายวิชา ก นิสิตต้องลดรายวิชา ข ด้วย หรือ ในทางตรงข้าม ถ้านิสิตลดรายวิชา ข นิสิตต้องลดรายวิชา ก ด้วย
- 3.3 <u>การขอถอนรายวิชา(W)</u> ถ้านิสิตขอถอนรายวิชา (W) รายวิชา ก นิสิตจะต้องขอถอน รายวิชา (W) รายวิชา ข ด้วย ในทางกลับกัน ถ้านิสิตขอถอนรายวิชา (W) รายวิชา ข นิสิตจะต้องขอถอนรายวิชา (W) รายวิชา ก ด้วย
- 3.4 <u>การบันทึกข้อมูลในทะเบียนรายวิชา</u> ในกรณีที่รายวิชา ก CONCUR กับ รายวิชา ข
   ให้บันทึกในรายวิชา ข ด้วยว่า CONCUR ก ดังแสดงในตัวอย่างข้างต้น
- 3.5 <u>การเปิดสอนในตารางสอนตารางสอบ</u> ต้องเปิดสอนรายวิชาที่ CONCURRENT ในภาคการศึกษาเดียวกัน
- 3.6 การลงทะเบียนเรียนครั้งต่อไป
  - 3.6.1 กรณีที่นิสิตได้รับการประเมินผลเป็นสัญลักษณ์ F ในรายวิชาใดรายวิชาหนึ่ง
     (ก หรือ ข) ในภาคการศึกษาถัดไป นิสิตสามารถลงทะเบียนเรียน
     เฉพาะรายวิชาที่ได้รับสัญลักษณ์ F ได้
  - 3.6.2 กรณีที่รายวิชา ก และ รายวิชา ข (ตามตัวอย่างข้างต้น) เป็นรายวิชา เลือก และนิสิตได้รับการประเมินผลรายวิชา ก เป็นสัญลักษณ์ A, B<sup>+</sup>, B, C<sup>+</sup>, C, D<sup>+</sup>, D หรือ S ในขณะที่รายวิชา ข ได้รับการประเมินผลเป็นสัญลักษณ์ F ในภาคการศึกษาต่อไป นิสิตไม่จำเป็นต้องลงทะเบียนเรียนรายวิชา ข ซ้ำ
  - 3.6.3 กรณีที่นิสิตได้รับการประเมินผลเป็นสัญลักษณ์ F ทั้งรายวิชา ก และ รายวิชา ข ในภาคการศึกษาต่อไปนิสิตสามารถลงทะเบียนเรียน รายวิชาใดก่อนก็ได้

#### 4. รายวิชาที่ต้องให้คณะอนุญาตให้เรียน (CONSENT OF FACULTY)

า้ับได้

<u>ตัวอย่าง</u> รายวิชา ก
 เงื่อนไขรายวิชา : C.F.
 <u>แนวปฏิบัติ</u> การลงทะเบียนเรียน นิสิตจะลงทะเบียนเรียนรายวิชา ก ได้เมื่อนิสิตได้รับ
 อนุญาตจากคณะ
 อนึ่งเงื่อนไขรายวิชาที่กล่าวมานี้ เป็นเงื่อนไขของการลงทะเบียนเรียน ไม่ใช่เงื่อนไขของการประเมินผล
 **9 หมายเหตุ** (REMARKS) จะระบุข้อมูลของนิสิตที่ได้รับอนุญาตให้ลงทะเบียนเรียนในตอนเรียน

 ระบุสาขาวิชา ขั้นปี หรือ กลุ่มนิสิตที่อนุญาตให้ลงทะเบียนเรียนได้ เช่น ระบุว่า ACCOUNTING หมายถึง อนุญาตให้เฉพาะนิสิตคณะพาณิชยศาสตร์และการบัญชี สาขาวิชาการบัญชี เท่านั้นลงทะเบียนเรียนได้

2. ระบุกลุ่มรายวิชาในหมวดการศึกษาทั่วไปในช่องหมายเหตุ (REMARKS) จะระบุดังนี้

| - กลุ่มมนุษยศาสตร์            | ระบุว่า | GENED - HU |
|-------------------------------|---------|------------|
| - กลุ่มวิทยาศาสตร์-คณิตศาสตร์ | ระบุว่า | GENED - SC |
| - กลุ่มสหศาสตร์               | ระบุว่า | GENED - IN |
| - กลุ่มสังคมศาสตร์            | ระบุว่า | GENED - SO |
| - กลุ่มวิชาภาษาต่างประเทศ     | ระบุว่า | GENED - LA |

#### ้คำย่ออื่น ๆ ในตารางสอนตารางสอบที่ควรทราบ

| เช่น | TDF | ย่อมาจาก    | TO BE DECLARED BY THE FACULTY  |
|------|-----|-------------|--------------------------------|
|      |     | หมายความว่า | คณะจะประกาศวันเวลาสอบภายหลัง   |
|      | IA  | ย่อมาจาก    | INDIVIDUALLY ARRANGED          |
|      |     | หมายความว่า | อาจารย์ผู้สอนกำหนดเป็นรายบุคคล |
|      | AR  | ย่อมาจาก    | TO BE ARRANGED                 |
|      |     | หมายความว่า | คณะจะกำหนดภายหลัง              |

คำย่ออื่นๆ นอกจากนี้สามารถเรียกดูเพิ่มเติมได้จาก www.reg.chula.ac.th ในหัวข้อ อักษรย่อที่ควรทราบ

## การลงทะเบียนเรียน

จุฬาลงกรณ์มหาวิทยาลัยจัดการศึกษาเป็นระบบการศึกษาแบบหน่วยกิต โดยมีปีการศึกษา 2 แบบ ได้แก่ ปีการศึกษาแบบทวิภาค (ทวิภาค-นานาชาติ) และปีการศึกษาแบบตรีภาค ปีการศึกษาแบบทวิภาค แบ่ง ออกเป็นสองภาคการศึกษา ได้แก่ ภาคการศึกษาต้นและภาคการศึกษาปลาย โดยอาจมีภาคฤดูร้อนต่อจากภาค การศึกษาปลายอีกหนึ่งภาค ปีการศึกษาแบบตรีภาค แบ่งออกเป็น 3 ภาคการศึกษา ได้แก่ ภาคการศึกษาที่หนึ่ง ภาคการศึกษาที่สอง และภาคการศึกษาที่สาม ในแต่ละปีการศึกษานิสิตทุกคนต้องลงทะเบียนเรียนทุกภาค การศึกษา ส่วนภาคฤดูร้อนนั้นไม่บังคับให้ลงทะเบียนเรียน

จำนวนหน่วยกิตที่นิสิตลงทะเบียนเรียนต้องเป็นไปตามข้อบังคับจุฬาลงกรณ์มหาวิทยาลัย ว่าด้วย การศึกษาชั้นปริญญาตรี พ.ศ. 2556 หรือข้อบังคับจุฬาลงกรณ์มหาวิทยาลัย ว่าด้วยการศึกษาในระดับ บัณฑิตศึกษา พ.ศ. 2551 และ พ.ศ. 2561

#### การลงทะเบียนเรียนปกติ

#### 1. การลงทะเบียนเรียนปกติในภาคการศึกษาแรกสำหรับนิสิตใหม่

นิสิตใหม่ที่เข้าศึกษาในจุฬาลงกรณ์มหาวิทยาลัยเป็นภาคการศึกษาแรก ลงทะเบียนเรียนปกติด้วยวิธี แสดงความจำนงขอลงทะเบียนเรียนผ่านทางอินเทอร์เน็ตที่เว็บไซต์ www.reg.chula.ac.th (นิสิตสามารถศึกษา ขั้นตอนจากคู่มือการลงทะเบียนเรียนที่ปรากฏในเว็บไซต์ของสำนักงานการทะเบียน) ตามกำหนดเวลาของการ แสดงความจำนงขอลงทะเบียนเรียนของนิสิตใหม่ โดยมีขั้นตอนการปฏิบัติดังนี้

1.1 เข้าสู่ระบบการลงทะเบียนเรียน โดยเลือกรายการ เข้าสู่ระบบ / ลงทะเบียนเรียน / ข้อมูลส่วน
 บุคคล แล้วเลือกลงทะเบียนเรียน

- ป้อนเลขประจำตัวนิสิต
- ป้อนรหัสผ่าน
- ป้อน Captcha
- กดปุ่ม "ตกลง"

1.2 เลือกรายการ**ลงทะเบียนเรียน : ลงปกติ** แล้วบันทึกรหัสรายวิชาและตอนเรียน

1.3 ตรวจสอบข้อมูลการแสดงความจำนงขอลงทะเบียนเรียน ในหัวข้อ สอบถามข้อมูลส่วนบุคคล (ประวัติการลงทะเบียนเรียน)

1.4 นิสิตรับทราบและตรวจสอบผลการแสดงความจำนงขอลงทะเบียนเรียนทางอินเทอร์เน็ตได้ที่
 เว็บไซต์ www.reg.chula.ac.th ในหัวข้อ สอบถามข้อมูลส่วนบุคคล รายการผลการแสดงความจำนงขอ
 ลงทะเบียนเรียน (CR74) ตามตารางเวลาการลงทะเบียนเรียน

1.5 ออกจากระบบ นิสิตต้องทำการออกจากระบบทุกครั้งที่เลิกใช้งาน เพื่อป้องกันมิให้ผู้อื่น ทำ รายการภายใต้ชื่อของนิสิต

#### 2. การลงทะเบียนเรียนปกติสำหรับภาคการศึกษาถัดไป

การลงทะเบียนเรียนปกติสำหรับภาคการศึกษาถัดไป นิสิตกระทำโดยการแสดงความจำนงขอลงทะเบียน เรียนผ่านทางอินเทอร์เน็ตที่เว็บไซต์ www.reg.chula.ac.th (นิสิตสามารถศึกษาขั้นตอนจาก**คู่มือการ ลงทะเบียนเรียน**ที่ปรากฏในเว็บไซต์ของสำนักงานการทะเบียน) ตามกำหนดเวลาของการแสดงความจำนงขอ ลงทะเบียนเรียนที่มหาวิทยาลัยประกาศในปฏิทินการศึกษา (จท90) โดยมีขั้นตอนการปฏิบัติดังนี้

2.1 นิสิตระดับปริญญาตรีพบอาจารย์ที่ปรึกษาเพื่อขอความเห็นชอบในการลงทะเบียนเรียน หาก อาจารย์ที่ปรึกษาเห็นชอบกับการลงทะเบียนเรียนของนิสิตจะมอบ \*รหัสการลงทะเบียนเรียน แก่นิสิตเพื่อ นำไปใช้ในการลงทะเบียนเรียน \*รหัสการลงทะเบียนเรียน เป็นรหัสที่นิสิตระดับปริญญาตรีจะต้องใช้ในการลงทะเบียนเรียนแต่ละ ภาคการศึกษาต่างกันไป โดยภาคการศึกษาปลายใช้รหัสอย่างหนึ่ง ส่วนภาคฤดูร้อนกับภาคการศึกษาต้นใช้รหัส เดียวกัน สำนักงานการทะเบียนกำหนดให้นิสิตพบอาจารย์ที่ปรึกษา เพื่อรับรหัสการลงทะเบียนเรียนภาค การศึกษาปลายในสัปดาห์ที่ 13-15 ของภาคการศึกษาต้น และรับรหัสการลงทะเบียนเรียนสำหรับภาคฤดูร้อน และภาคการศึกษาต้นในสัปดาห์ที่ 15-20 ของภาคการศึกษาปลาย ทั้งนี้ได้กำหนดรายละเอียดวันที่ไว้ในปฏิทิน การศึกษาแต่ละปีการศึกษาไป

2.2 เข้าสู่ระบบการลงทะเบียนเรียน โดยเลือกรายการ**เข้าสู่ระบบ / ลงทะเบียนเรียน / ข้อมูลส่วน** บุคคล แล้วเลือกลงทะเบียนเรียน

- ป้อนเลขประจำตัวนิสิต
- ป้อนรหัสผ่าน
- ป้อน Captcha
- กดปุ่ม "ตกลง"
- 2.3 เลือกรายการลงทะเบียนเรียน : ลงปกติ (สำหรับนิสิตระดับปริญญาตรี จะปรากฏหน้าจอให้ นิสิตบันทึกรหัสการลงทะเบียนเรียน) แล้วป้อนรหัสรายวิชาและตอนเรียน แล้วกดปุ่ม "บันทึก"
   \*\*รายวิชาวิทยานิพนธ์สำหรับนิสิตระดับบัณฑิตศึกษา ป้อนรหัสรายวิชา ช่องตอนเรียนระบุ สัญลักษณ์ "T" และระบุหน่วยกิต แล้วกดปุ่ม "บันทึก"
- 2.4 ตรวจสอบข้อมูลการแสดงความจำนงขอลงทะเบียนเรียน ในหัวข้อ สอบถามข้อมูลส่วนบุคคล
- 2.5 รับทราบและตรวจสอบผลการแสดงความจำนงลงทะเบียนเรียนทางอินเทอร์เน็ต
   ในหัวข้อสอบถามข้อมูลส่วนบุคคล รายการผลการแสดงความจำนงขอลงทะเบียนเรียน (CR74)
   "หลังการจัดสิทธิ์" ตามกำหนดการในปฏิทินการศึกษา
- 2.6 ออกจากระบบ นิสิตต้องทำการออกจากระบบทุกครั้งที่เลิกใช้งาน เพื่อป้องกันมิให้ผู้อื่น ทำรายการภายใต้ชื่อของนิสิต

#### <u>หมายเห</u>ตุ

 สำนักงานการทะเบียน กำหนดระยะเวลาการแสดงความจำนงขอลงทะเบียนเรียนของแต่ละภาค การศึกษาเป็นช่วงระยะเวลา โดยถือว่านิสิตแต่ละคนมีสิทธิ์เท่าเทียมกันในการแสดงความจำนงฯ เพื่อออก รายงานจำนวนนิสิตที่แสดงความจำนงฯในแต่ละรายวิชาให้แก่คณะเจ้าของรายวิชา สำหรับจัดจำนวนนิสิตให้ เหมาะสม ส่วนข้อมูลของนิสิตแต่ละคนที่แสดงความจำนงฯ ในช่วงเวลาดังกล่าวตั้งแต่คนแรกจนถึงคนสุดท้าย จะถูกนำข้อมูลไปดำเนินการพร้อมกัน โดยในการจัดสิทธิ์การลงทะเบียนเรียนเพื่อประมวลผลการแสดงความ จำนงขอลงทะเบียนเรียน (CR74) นั้น สำนักงานการทะเบียนใช้โปรแกรมดำเนินการ

 2) นิสิตโปรดติดตามรายละเอียดของการกำหนดจำนวนรอบและระยะเวลาในการแสดงความจำนงขอ ลงทะเบียนเรียนโดยละเอียดจากประกาศกำหนดการลงทะเบียนเรียนแต่ละภาคการศึกษา หรือจากปฏิทิน การศึกษา (จท90)

## การลงทะเบียนเรียนสาย

นิสิตที่ไม่ได้แสดงความจำนงขอลงทะเบียนเรียนตามช่วงเวลาที่กำหนด ต้องลงทะเบียนเรียนสาย(พร้อม ชำระค่าปรับตามประกาศจุฬาฯ พ.ศ. 2562) ผ่านอินเทอร์เน็ต**ภายในสองสัปดาห์แรกของภาคการศึกษา** สำหรับภาคฤดูร้อนทำการได้ภายในสัปดาห์แรกของภาคฤดูร้อน โดยลงทะเบียนเรียนที่เว็บไซต์ www.reg.chula.ac.th (นิสิตสามารถศึกษารายละเอียดจาก**คู่มือการลงทะเบียนเรียน** ที่ปรากฏในเว็บไซต์ของ สำนักงานการทะเบียน) ตามขั้นตอนต่อไปนี้

- เข้าสู่ระบบการลงทะเบียนเรียน โดยเลือกรายการเข้าสู่ระบบ / ลงทะเบียนเรียน / ข้อมูลส่วน บุคคล แล้วเลือกลงทะเบียนเรียน
  - ป้อนเลขประจำตัวนิสิต
  - ป้อนรหัสผ่าน
  - ป้อน Captcha
  - กดปุ่ม "ตกลง"
- เลือกรายการลงทะเบียนเรียน (ปกติ/เปลี่ยนตอนเรียน)
  - ป้อนรหัสการลงทะเบียนเรียน (เฉพาะนิสิตระดับปริญญาตรี)
  - บันทึกรหัสรายวิชา และตอนเรียน \*\*รายวิชาวิทยานิพนธ์สำหรับนิสิตระดับบัณฑิตศึกษา บันทึกรหัสรายวิชา ช่องตอนเรียนระบุสัญลักษณ์ "T" และระบุหน่วยกิต
- 3. บันทึกการลงทะเบียนเรียน ภายในวันเวลาที่กำหนด
- 4. รับทราบและตรวจสอบผลการลงทะเบียนเรียนทางอินเทอร์เน็ต ในหัวข้อสอบถามข้อมูลส่วนบุคคล
- 5. ออกจากระบบ นิสิตต้องทำการออกจากระบบทุกครั้งที่เลิกใช้งาน เพื่อป้องกันมิให้ผู้อื่น ทำรายการภายใต้ชื่อของนิสิต

#### การเพิ่มรายวิชา การลดรายวิชา และการเปลี่ยนตอนเรียน

นิสิตที่ได้ลงทะเบียนเรียนปกติเรียบร้อยแล้ว ถ้าต้องการเพิ่มรายวิชา หรือเปลี่ยนตอนเรียนรายวิชาที่ ลงทะเบียนเรียนแล้ว (ใช้เมนูลงปกติ/เปลี่ยนตอนเรียน) ให้ทำการภายในสองสัปดาห์แรกของภาคการศึกษาหรือ สัปดาห์แรกของภาคฤดูร้อน ตามตารางเวลาการลงทะเบียนเรียนและลดรายวิชา (ลงทะเบียนเรียนสลับช่วงเวลากับ การลดรายวิชา) หากนิสิตต้องการลดรายวิชาให้ทำการภายในหกสัปดาห์แรกของภาคการศึกษาหรือภายในสอง สัปดาห์แรกของภาคฤดูร้อน โดยดำเนินการที่เว็บไซต์ www.reg.chula.ac.th (นิสิตสามารถศึกษารายละเอียดจาก คู่มือการลงทะเบียนเรียนที่ปรากฏในเว็บไซต์ของสำนักงานการทะเบียน) ตามขั้นตอนต่อไปนี้

- เข้าสู่ระบบการลงทะเบียนเรียน โดยเลือกรายการ**เข้าสู่ระบบ / ลงทะเบียนเรียน / ข้อมูลส่วนบุคคล** แล้วเลือก **ลงทะเบียนเรียน**
- เลือกรายการลงทะเบียนเรียน : ลงปกติ/เปลี่ยนตอนเรียน / ลดรายวิชา แล้วจึงบันทึกรายวิชาและตอนเรียน
- บันทึกการลงทะเบียนเรียน (การลดรายวิชา ต้องกดบันทึกและยืนยัน)
- 4. สอบถามผลการลงทะเบียนเรียนในหัวข้อสอบถามข้อมูลส่วนบุคคล
- ออกจากระบบ นิสิตต้องทำการออกจากระบบทุกครั้งที่เลิกใช้งาน เพื่อป้องกันมิให้ผู้อื่นทำรายการ ภายใต้ชื่อของนิสิต

## ข้อควรทราบเกี่ยวกับผลการแสดงความจำนงขอลงทะเบียนเรียน (CR74)

นิสิตควรตรวจสอบความถูกต้องของรายวิชาที่ลงทะเบียนเรียน**ได้** (COURSE REGISTERED) และ รายวิชาที่ลงทะเบียนเรียน**ไม่ได้** (COURSE NOT REGISTERED) ในผลการแสดงความจำนงขอลงทะเบียน เรียน (CR74) รายวิชาที่ลงทะเบียนเรียนไม่ได้อาจมีสาเหตุต่าง ๆ เช่น

| สาเหตุ                         | หมายถึง                                              |
|--------------------------------|------------------------------------------------------|
| 1. COURSE FULL                 | รายวิชานี้รับนิสิตครบจำนวนแล้ว                       |
| 2. COURSE CLOSED               | รายวิชานี้ปิดสอน                                     |
| 3. SECTION CLOSED              | ตอนเรียนนี้ปิดสอน                                    |
| 4. EXAM CONFLICT               | เป็นรายวิชาที่มีวันเวลาสอบซ้ำซ้อน                    |
| 5. CREDIT LIMIT EXCEEDED       | นิสิตลงทะเบียนเรียนหน่วยกิตเกินกว่ากำหนดในข้อบังคับๆ |
| 6. DUPLICATE COURSE NUMBER     | ได้ลงทะเบียนเรียนแล้ว หรือรหัสรายวิชาช้ำ             |
| 7. CAN NOT ENTER GENERAL       | ห้ามลงวิชาการศึกษาทั่วไปเกิน 2 วิชา                  |
| EDUCATION COURSE MORE THAN     |                                                      |
| TWO COURSE                     |                                                      |
| 8. INVALID REPEAT REGISTRATION | ลงทะเบียนเรียนซ้ำ                                    |
|                                | ไม่อนุญาตให้ลงทะเบียนเรียน (เช่น พ้นสถานภาพฯ         |
| 9. NOT ALLOWED TO REGISTER     | เนื่องจากลาออก พ้นสถานภาพฯ เนื่องจากผลการศึกษา ฯลฯ   |

หากมีรายการดังกล่าวข้างต้นปรากฏในผลการแสดงความจำนงฯ ให้นิสิตขอคำปรึกษาได้ที่อาจารย์ที่ ปรึกษา/ผู้ประสานงานตารางสอนตารางสอบคณะเจ้าของรายวิชา และทำการลงทะเบียนเรียนเพิ่มรายวิชาทาง อินเทอร์เน็ตได้ภายในสองสัปดาห์แรกของภาคการศึกษา หรือภายในสัปดาห์แรกของภาคฤดูร้อน

หากนิสิตมีข้อสงสัยเกี่ยวกับข้อมูลในผลการแสดงความจำนงฯ สามารถติดต่อขอคำอธิบายเพิ่มเติมได้ ที่ฝ่ายทะเบียนการศึกษา สำนักงานการทะเบียน อาคารจามจุรี 6

ถ้าผลการแสดงความจำนงฯ ปรากฏว่านิสิตลงทะเบียนเรียนไม่ได้ทุกรายวิชา ให้นิสิตลงทะเบียนเรียน สาย ตามวิธีปฏิบัติของการลงทะเบียนเรียนสาย

ทั้งนี้ นิสิตต้องชำระค่าเล่าเรียนในช่วงเวลาที่กำหนด

## การลงทะเบียนเรียนโดยขอผลการศึกษาเป็น S/U หรือ V/W

นิสิตที่มีความประสงค์จะขอลงทะเบียนเรียนรายวิชาโดยขอผลการศึกษาเป็นแบบ S/U หรือ V/W สามารถ ยื่นคำร้องขอลงทะเบียนเรียนเพื่อขอผลการศึกษาเป็น S/U หรือ V/W (จท43) ที่ทะเบียนคณะ ไม่เกินสัปดาห์ แรกของภาคการศึกษา สำหรับภาคฤดูร้อนให้ยื่นในสัปดาห์ก่อนเปิดเรียนภาคฤดูร้อน ทั้งนี้ เมื่อรวมจำนวนหน่วย กิตทั้งสิ้นในภาคการศึกษาแล้ว ต้องไม่เกินกว่าจำนวนหน่วยกิตที่กำหนดไว้ในข้อบังคับจุฬาลงกรณ์มหาวิทยาลัย

สำนักงานการทะเบียนจะบันทึกเพิ่มรายวิชาที่นิสิตขอลงทะเบียนเรียนเพื่อขอผลการศึกษาเป็น S/U หรือ V/W เมื่อคำร้องได้รับอนุมัติแล้วเท่านั้น นิสิตไม่ต้องลงทะเบียนเรียนรายวิชาดังกล่าวไว้ก่อน

#### (\*อาศัยความตามข้อบังคับจุฬาฯ ว่าด้วยการศึกษาในชั้นปริญญาตรี พ.ศ. 2556)

ข้อ 5.3 การลงทะเบียนเรียนรายวิชา นอกจากที่กำหนดไว้ในหลักสูตรของตนและนิสิตไม่ขอรับผลการ ประเมินเป็นลำดับขั้น ให้กระทำภายในกำหนดเวลาของการเพิ่มรายวิชาตามข้อ 6.1 โดยการยื่นคำร้องต่อ สำนักงานการทะเบียน พร้อมทั้งได้รับความเห็นชอบจากอาจารย์ที่ปรึกษาและได้รับอนุมัติจากอาจารย์ผู้สอน ทั้งนี้ จำนวนหน่วยกิตเรียนทั้งหมดจะต้องไม่เกินจำนวนที่ระบุไว้ใน ข้อ 5.2

ข้อ 5.4 การลงทะเบียนเรียนเป็นผู้ร่วมฟังการบรรยายให้ปฏิบัติตามข้อ 5.3

#### หรือตามข้อบังคับจุฬาฯ ว่าด้วยการศึกษาชั้นปริญญาตรี พ.ศ. 2565

ข้อ 22 การลงทะเบียนเรียนรายวิชา นอกจากที่กำหนดไว้ในหลักสูตรที่นิสิตสังกัด โดยนิสิตไม่ขอรับผลการ ประเมินเป็นลำดับขั้น ให้กระทำภายในกำหนดเวลาของการเพิ่มรายวิชาตามข้อ 28 โดยส่งคำร้องแก่สำนักงาน การทะเบียน พร้อมทั้งได้รับความเห็นชอบจากอาจารย์ที่ปรึกษาและได้รับอนุมัติจากอาจารย์ผู้สอน ทั้งนี้ จำนวน หน่วยกิต เรียนทั้งหมดจะต้องไม่เกินจำนวนที่ระบุไว้ในข้อ 21

ข้อ 23 การลงทะเบียนเรียนเป็นผู้ร่วมฟังการบรรยาย ให้ปฏิบัติตามข้อ 22

#### นิสิตชั้นปริญญาตรี

ตามข้อบังคับจุฬาฯ ว่าด้วยการศึกษาชั้นปริญญาตรี พ.ศ. 2556 ข้อ 5.5 หรือ พ.ศ. 2565 ข้อ 24 กำหนดไว้ว่า การลงทะเบียนเรียนจะต้อง

- \* ได้รับความเห็นชอบจากอาจารย์ที่ปรึกษา และ
- \* เป็นไปตามข้อกำหนดในหลักสูตร

หากนิสิตไม่ปฏิบัติตามข้อบังคับฯ อาจถูกคณะแจ้งให้ลด/ถอนรายวิชาในภายหลัง

การลงทะเบียนเรียนจะสมบูรณ์ต่อเมื่อนิสิตได้ลงทะเบียนเรียนพร้อมชำระค่าเล่าเรียน ค่าปรับการลงทะเบียนเรียนสาย (ถ้ามี) และค่าธรรมเนียมการศึกษาตามที่หลักสูตรกำหนด (ถ้ามี) ครบถ้วนแล้ว ตามกำหนดเวลาในปฏิทินการศึกษา

หากนิสิตไม่ได้ชำระค่าเล่าเรียน ค่าปรับการลงทะเบียนเรียนสาย (ถ้ามี) และค่าธรรมเนียมการศึกษาตามกำหนดเวลา

สำนักงานการทะเบียน จะยกเลิกผลการลงทะเบียนเรียนของนิสิต

หากนิสิตไม่ลงทะเบียนเรียนและไม่ชำระค่าเล่าเรียน ค่าธรรมเนียมการศึกษา (ถ้ามี) และค่าปรับการลงทะเบียนเรียนสาย (ถ้ามี) ภายในสองสัปดาห์แรกของภาคการศึกษา มหาวิทยาลัยจะประกาศพันสถานภาพการเป็นนิสิต

นิสิตระดับบัณฑิตศึกษาที่ลงทะเบียนเรียนรายวิชาวิทยานิพนธ์ครบจำนวนหน่วยกิตตามที่หลักสูตร กำหนดแล้ว แต่ยังไม่ส่งเล่มวิทยานิพนธ์ฉบับสมบูรณ์ ต้องลงทะเบียนเรียนรายวิชา วิทยานิพนธ์ 0 หน่วยกิต และชำระค่าเล่าเรียนเต็มจำนวน พร้อมทั้งค่าธรรมเนียมพิเศษ (ถ้ามี)

นิสิตระดับบัณฑิตศึกษาที่มีความประสงค์จะลงทะเบียนเรียนเฉพาะรายวิชา สอบประมวลความรู้ (Comprehensive Examination) หรือสอบวัดคุณสมบัติ (Qualifying Examination) เท่านั้น นิสิตต้องชำระค่ารักษาสถานภาพการเป็นนิสิตโดยไม่ต้องชำระค่าเล่าเรียนในภาคการศึกษานั้น ๆ หากนิสิตลงทะเบียนเพิ่มรายวิชาอื่นภายหลัง ต้องชำระค่าเล่าเรียนเต็มจำนวน มิฉะนั้น สนท. จะทำการยกเลิกผลการลงทะเบียนเรียน

นิสิตระดับบัณฑิตศึกษาที่มีการลงทะเบียนเรียนรายวิชาในระดับปริญญาตรี ให้มีการประเมินผลแบบ S หรือ U เท่านั้น

นิสิตสามารถติดต่อ เรื่อง PASSWORD ที่ใช้กับระบบอินเทอร์เน็ต ของ จุฬาลงกรณ์มหาวิทยาลัย

ได้ที่ สำนักบริหารเทคโนโลยีสารสนเทศ อาคารจามจุรี 3 ชั้น 4

หมายเลขโทรศัพท์ 0-2218-3314 หรือที่เว็บไซต์ www.it.chula.ac.th

## การตรวจสอบผลการลงทะเบียนเรียน

#### นิสิตต้องตรวจสอบผลการลงทะเบียนเรียนทุกครั้งที่ดำเนินการลงทะเบียนเรียนสาย

#### เพิ่ม – ลดรายวิชา หรือ เปลี่ยนตอนเรียน ผ่านทางอินเตอร์เน็ต ที่เว็บไซต์ www.reg.chula.ac.th

| ลำดับ | ေပးသင္ / လိုားမႈဖြတ္ေရႊေဒ့ရသူ၊       |                                                            | ผู้เกี่ยวข้อง / การดำเนินการ                   |                                           |  |  |  |
|-------|--------------------------------------|------------------------------------------------------------|------------------------------------------------|-------------------------------------------|--|--|--|
| ที่   | 3 1011 13 / 11 10 12 1013 3 4 6 10 1 | นิสิต                                                      | อาจารย์ที่ปรึกษา                               | อาจารย์ผู้สอน                             |  |  |  |
| 1     | CR74 (ผลการแสดงความจำนง              | เขอลงทะเบียนเรียน)                                         |                                                |                                           |  |  |  |
|       |                                      | นิสิตตรวจสอบผลการแสดงความจำนง                              | ตรวจสอบผลการลงทะเบียนเรียนของ                  |                                           |  |  |  |
|       |                                      | ลงทะเบียนเรียนทางอินเตอร์เน็ต โดย                          | นิสิตจากจากระบบในเว็บไซด์                      |                                           |  |  |  |
|       |                                      | ตรวจสอบข้อมูลรายวิชาที่ลงทะเบียน                           | www.reg.chula.ac.th ผลการแสดง                  |                                           |  |  |  |
|       |                                      | เรียน <u>ได้</u> และร <sup>้</sup> ายวิชาที่ลงทะเบียนเรียน | ความจำนงฯ หากมีรายวิชาใดที่นิสิต               |                                           |  |  |  |
|       |                                      | <u>ไม่ได้</u> แล้วทำการเพิ่มรายวิชาให้                     | ลงทะเบียนเรียนโดยไม่เป็นไปตาม                  |                                           |  |  |  |
|       |                                      | ครบถ้วนตามที่ต้องการภายใน                                  | หลักสูตรหรือ <mark>ผิดเงื่อนไข</mark> โปรดแจ้ง |                                           |  |  |  |
|       |                                      | กำหนดเวลาของการลงทะเบียนเรียน                              | นิสิตเพื่อทำการลดรายวิชานั้นออก                |                                           |  |  |  |
|       |                                      | สายเพิ่ม-ลดรายวิชา                                         | ภายในกำหนดเวลาในปฏิทินการศึกษา                 |                                           |  |  |  |
| 2     | CR52 (รายงานรายชื่อนิสิตที่ลง        | งทะเบียนเรียน) ครั้งที่ 1                                  |                                                |                                           |  |  |  |
|       |                                      | ตรวจสอบรายชื่อนิสิตจาก CR52 ที่                            |                                                | ตรวจสอบรายชื่อนิสิตที่ลงทะเบียน           |  |  |  |
|       |                                      | อาจารย์ผู้สอน หากพบว่าไม่มีรายชื่อใน                       |                                                | เรียนกับนิสิตที่เข้าเรียน                 |  |  |  |
|       |                                      | CR52 ให้นิสิตตรวจสอบผลการ                                  |                                                | - หากพบว่านิสิตที่เข้าเรียนไม่มี          |  |  |  |
|       |                                      | ลงทะเบียนเรียนผ่านทางเว็บไซต์ หรือ                         |                                                | รายชื่อใน CR52 ให้นิสิตตรวจสอบ            |  |  |  |
|       |                                      | ทำการเพิ่มรายวิชาดังกล่าวภายใน                             |                                                | ผลการลงทะเบียนเรียนผ่านทาง                |  |  |  |
|       |                                      | กำหนด หากพบว่าลงทะเบียนเรียนผิด                            |                                                | เว็บไซต์ หรือไปทำการเพิ่มรายวิชา          |  |  |  |
|       |                                      | เงื่อนไขให้ <u>ลดรายวิชาออก</u> ภายใน                      |                                                | ดังกล่าวภายในกำหนด                        |  |  |  |
|       |                                      | กำหนดการลดรายวิชา                                          |                                                | - หากพบว่านิสิตลงทะเบียนเรียน             |  |  |  |
|       |                                      |                                                            |                                                | ผิดเงือนไข ให้แจ้งนิสิตลดรายวิชา          |  |  |  |
|       |                                      |                                                            |                                                | ออกภายในกำหนดการลดรายวิชา                 |  |  |  |
| 3     | CR52 (รายงานรายชื่อนิสิตที่ลง        | <b>งทะเบียนเรียน) ครั้งที่ 2</b>                           |                                                |                                           |  |  |  |
|       |                                      | ตรวจสอบรายชื่อนิสิตจาก CR52 ที่                            |                                                | ตรวจสอบรายชื่อนิสิตที่ลงทะเบียน           |  |  |  |
|       |                                      | อาจารย์ผู้สอน หากพบว่าลงทะเบียน                            |                                                | เรียนกับนิสิตที่เข้าเรียน                 |  |  |  |
|       |                                      | เรียนผิดเงื่อนไขให้ <u>ลดรายวิชาออก</u>                    |                                                | <u>- ไม่อนุญาตให้นิสิตที่ไม่มีรายชื่อ</u> |  |  |  |
|       |                                      | ภายในกำหนดการลดรายวิชา                                     |                                                | <u>ใน CR52 เข้าเรียน</u> และถ้านิสิตมี    |  |  |  |
|       |                                      |                                                            |                                                | ข้อสงสัยให้ติดต่องานทะเบียนเรียน          |  |  |  |
|       |                                      |                                                            |                                                | ฝ่ายทะเบียนการศึกษา สำนักงาน              |  |  |  |
|       |                                      |                                                            |                                                | การทะเบียน โดยด่วน                        |  |  |  |
|       |                                      |                                                            |                                                | - หากพบว่านิสิตลงทะเบียนเรียน             |  |  |  |
|       |                                      |                                                            |                                                | ผิดเงือนไข ให้แจ้งนิสิตไปลด               |  |  |  |
|       |                                      |                                                            |                                                | รายวิชาออกภายในกำหนดการลด                 |  |  |  |
|       |                                      |                                                            |                                                | รายวิชา                                   |  |  |  |
| 4     | CR54 (ผลการลงทะเบียนเรียง            | นรายบุคคล)                                                 |                                                |                                           |  |  |  |
|       | นิสิตสามารถตรวจสอบผลการ              | นิสิตตรวจสอบผลการลงทะเบียนเรียน                            | ตรวจสอบผลการลงทะเบียนเรียนของ                  |                                           |  |  |  |
|       | ลงทะเบียนเรียนทางอินเตอร์เน็ตได้     | ทางอินเตอร์เน็ต หากพบว่ามีรายวิชาที                        | นิสิตจากระบบในเว็บไซต์                         |                                           |  |  |  |
|       | ทุกวันตั้งแต่วันเปิดภาคการศึกษา      | อาจารย์ที่ปริกษาไม่เห็นชอบกับการ                           | www.reg.chula.ac.th หากมีรายวิชา               |                                           |  |  |  |
|       | จนถงวนสุดทายของการสอบ                | ลงทะเบยนเรยน หร่อมรายวิชาที่                               | เดทนสตลงทะเบียนเรียน โดยไม่                    |                                           |  |  |  |
|       | ประจำภาคการศึกษา หรือ                | ลงทะเบยนเรยนผดเง่อนไข / อาจารย์ที่                         | เป็นเปตามหลกสูตร หรือผัดเงื่อนไข               |                                           |  |  |  |
|       | ตรวจสอบทางอเมลของนส์ตท์              | บรกษาไมอนุญาตไหเรยน ไหนสัต <u>ลด</u>                       | เบรดแจงนสตเพอ <mark>ลดรายว่ชา</mark> ดงกล่าว   |                                           |  |  |  |
|       | มหาวทยาลยออกเห เนสบดาหท              | <u>ราษวขาออก</u> มายเนกาหนดการลด                           | มาย เนกาหนดการลดรายวชา หรอเพอ                  |                                           |  |  |  |
|       | 3, 5 , 7 และ 13                      | รายวชา หรอขอถอนรายวชาภายใน                                 | การถอนรายวชา (W) ดงกลาว ภายใน                  |                                           |  |  |  |
|       |                                      | บาหนดการถอนรายวชา                                          | บบหนดการถอนรายวชา                              |                                           |  |  |  |

<u>คำเตือน</u> การไม่ตรวจสอบผลการลงทะเบียนเรียน หากการลงทะเบียนเรียนของนิสิตไม่สมบูรณ์ นิสิตอาจเรียนโดยไม่ได้ลงทะเบียนเรียนรายวิชาที่ต้องการ หรืออาจได้ F ในรายวิชาที่ลดรายวิชาไม่สมบูรณ์

## การชำระค่าเล่าเรียนและค่าธรรมเนียมการศึกษา

การขำระเงินค่าเล่าเรียนของแต่ละภาคการศึกษาของนิสิตปัจจุบันและนิสิตใหม่ ให้นิสิตขำระค่าเล่าเรียนผ่าน CUNEX Application ภายในช่วงเวลาที่กำหนดไว้ในปฏิทินการศึกษา โดยมีขั้นตอนดังนี้ (สอบถามรายละเอียดเพิ่มเติม : CUNEX Call Center โทร. 0-2008-6556)

- นิสิตเลือกประเภทรายการ โดยนิสิตต้องเลือกเพียงรายการเดียวเท่านั้น
  - o ลงทะเบียนปกติ
  - o รักษาสถานภาพ
  - ๑งทะเบียน 0 หน่วยกิตเพื่อฝึกงานเท่านั้น
  - ๑ ลงทะเบียนกลุ่มวิชา COQ เท่านั้น

#### 2. การชำระเงิน ค่าเล่าเรียนและค่าธรรมเนียมผ่าน Application CUNEX มีทั้งหมด 4 วิธี

- บริการหักผ่านบัญชีอัตโนมัติ
- 0 จ่ายด้วย KPLUS
- O จ่ายที่สาขา โดยที่ระบบ CUNEX จะ Generate Barcode
- O ขำระเงินผ่านบัตรเครดิต (มีค่าธรรมเนียมในการดำเนินการ)
- 3. นิสิตสามารถรับใบเสร็จรับเงินค่าเล่าเรียนได้ที่ Application CUNEX โดยมีขั้นตอนดังนี้
  - O กดปุ่ม "เพิ่มเติม" ที่มุมขวาด้านล่างของ Application CUNEX
  - O กดปุ่ม "การชำระเงิน"
  - O กดปุ่ม "ประวัติ" เพื่อดูรายการประวัติการชำระเงิน
  - 0 เลือกรายการที่ต้องการใบเสร็จรับเงิน
  - กดปุ่ม "ใบเสร็จรับเงิน"

#### 4. นิสิตที่ต้องการเอกสารประกอบการขอเบิกเงินสวัสดิการเกี่ยวกับการศึกษาจากหน่วยงานราชการ

**และรัฐวิสาหกิจ** ดาวน์โหลดเอกสารประกอบการขอเบิกเงินสวัสดิการฯ ได้ที่เว็บไซต์ของสำนักงานการทะเบียน เมนู "ประชาสัมพันธ์" "เอกสารประกอบการขอเบิกเงินสวัสดิการฯ"

หากนิสิตไม่ได้ชำระค่าเล่าเรียนและค่าธรรมเนียมการศึกษา ภายในกำหนดเวลาตามปฏิทินการศึกษา ผลการลงทะเบียนเรียนของนิสิตจะถูกยกเลิก และจะถูกพ้นสถานภาพการเป็นนิสิต โดยนิสิตต้องลงทะเบียนเรียนสายพร้อมชำระค่าปรับ (ถ้ามี) ตามประกาศจุฬาฯ พ.ศ. 2562

## อัตราค่าเล่าเรียน ผู้ที่เข้าศึกษาปีการศึกษา 2565

#### รายละเอียดคณะกลุ่มของนิสิต : ข้อมูลตามประกาศจุฬาฯ เรื่อง อัตราการเรียกเก็บเงินค่าเล่าเรียน พ.ศ. 2562

| นิสิตคณะกลุ่ม<br>วิทยาศาสตร์ชีวภาพ (๑) | คณะแพทยศาสตร์ คณะทันดแพทยศาสตร์ คณะสัตวแพทยศาสตร์ สหสาขาวิชาจุลชีววิทยาทางการแพทย์<br>สหสาขาวิชาชีวเวชศาสตร์ สหสาขาวิชาทันตชีววัสดุศาสตร์ สหสาขาวิชาสรีรวิทยา และสหสาขาวิชาชีวสารสนเทศศาสตร์<br>และชีววิทยาเชิงคอมพิวเตอร์                                                                                                    |
|----------------------------------------|----------------------------------------------------------------------------------------------------|
| นิสิตคณะกลุ่ม                          | คณะจิตวิทยา คณะพยาบาลศาสตร์ คณะเภสัชศาสตร์ คณะสหเวชศาสตร์ คณะวิทยาศาสตร์การกีฬา วิทยาลัย                                                                                                    |
| วิทยาศาสตร์ชีวภาพ (๒)                  | วิทยาศาสตร์สาธารณสุขและสหสาขาวิชาเภสัชวิทยา                                                                                                    |
|                                        | คณะวิทยาศาสตร์ คณะวิศวกรรมศาสตร์ คณะสถาปัตยกรรมศาสตร์ หลักสูตรศิลปศาสตรและวิทยาศาสตรบัณฑิต                                                                                                    |
| นิสิตคณะกลุ่ม                          | สาขาวิชานวัตกรรมบูรณาการ (หลักสูตรนานาชาติ) สหสาขาวิชาวิทยาศาสตร์นาโนและเทคโนโลยีสหสาขาวิชา                                                                                                    |
| วิทยาศาสตร์กายภาพ                      | วิทยาศาสตร์สิ่งแวดล้อม สหสาขาวิชาการจัดการสารอัตรายและสิ่งแวดล้อม และสหสาขาวิชาเทคโนโลยีและการจัด                                                                                                    |
|                                        | การพลังงาน                                                                                                    |
| นิสิตคณะกลุ่มสังคมศาสตร์               | คณะครุศาสตร์ คณะนิติศาสตร์ คณะนิเทศศาสตร์ คณะพาณิชยศาสตร์และการบัญขี คณะรัฐศาสตร์ คณะเศรษศาสตร์<br>สำนักวิชาทรัพยากรการเกษตร วิทยาลัยประชากรศาสตร์ สหสาขาวิชาการจัดการความเสี่ยงและภัยพิบัติ สหสาขาวิชา<br>การจัดการโลจิสติกส์และโซ่อุปทาน สหสาขาวิชาการจัดการทางวัฒนธรรม สหสาขาวิชาการบริหารกิจการทางทะเล<br>สหสาขาวิชาเกาหลีศึกษา สหสาขาวิชาพัฒนามนุษย์และสังคม สหสาขาวิชาภาษาอังกฤษเป็นภาษานานาชาติ<br>สหสาขาวิชยุโรปศึกษา สหสาขาวิชาสิ่งแวดล้อมการพัฒนาและความยั่งยืน สหสาขาวิชาเอเชียตะวันออกเฉียงใต้ศึกษา<br>และสหสาขาวิชาธุรกิจเทคโนโลยีและการจัดการทางนวัตกรรม |
| นิสิตคณะกลุ่มมนุษยศาสตร์               | นิสิตคณะอักษรศาสตร์และคณะศิลปกรรมศาสตร์                                                                                                    |

#### อัตราค่าเล่าเรียนที่เรียกเก็บจากนิสิตจุฬาลงกรณ์มหาวิทยาลัย

|                                             |                 | ระดับปริญญาตรี |            |            |                 | ระดับบัณฑิตศึกษา |            |            |  |
|---------------------------------------------|-----------------|----------------|------------|------------|-----------------|------------------|------------|------------|--|
| นิสิตคณะกลุ่ม                               | ภาคการศึกษาปกติ |                | ภาคฤดูร้อน |            | ภาคการศึกษาปกติ |                  | ภาคฤดูร้อน |            |  |
|                                             | นิสิต           | นิสิต          | นิสิต      | นิสิต      | นิสิต           | นิสิต            | นิสิต      | นิสิต      |  |
|                                             | ไทย             | ต่างประเทศ     | ไทย        | ต่างประเทศ | ไทย             | ต่างประเทศ       | ไทย        | ต่างประเทศ |  |
| วิทยาศาสตร์ชีวภาพ (๑)                       | 34,000          | 106,000        | 8,500      | 59,500     | 48,000          | 133,900          | 12,000     | 70,840     |  |
| วิทยาศาสตร์ชีวภาพ (๒)                       | 26,500          | 82,700         | 6,625      | 46,380     | 35,000          | 97,700           | 8,750      | 51,650     |  |
| วิทยาศาสตร์กายภาพ                           | 25,500          | 79,500         | 6,375      | 44,630     | 33,500          | 93,500           | 8,375      | 49,440     |  |
| สังคมศาสตร์                                 | 21,000          | 76,000         | 5,250      | 36,750     | 24,500          | 85,200           | 7 750      | 45,750     |  |
| <ul> <li>สำหรับคณะนิเทศศาสตร์</li> </ul>    | -               | -              | -          | -          | 31,000          | 86,500           | 7,750      |            |  |
| มนุษยศาสตร์                                 | 21,000          | 76,000         | 5,250      | 36,750     | 25,500          | 88,700           | 7,750      | 45,750     |  |
| <ul> <li>สำหรับคณะศิลปกรรมศาสตร์</li> </ul> | -               | -              | -          | -          | 31,000          | -                |            | -          |  |

<u>หมายเหตุ</u> ในกรณีที่นิสิตระดับบัณฑิตศึกษาแผน ข ที่ลงทะเบียนศูนย์หน่วยกิต เพื่อสอบประมวลความรู้หรือวัดคุณสมบัติ ให้เรียกเก็บ ค่าเล่าเรียนตามอัตราภาคฤดูร้อน

#### ้อัตราค่าเล่าเรียนที่เรียกเก็บจากนิสิตหรือนักศึกษาจากสถาบันอื่นเข้าศึกษาโดยไม่รับปริญญาหรือบุคคลภายนอกเข้าร่วมฟัง

|                                             | ระดับปริญญาตรี  |            |            |            | ระดับบัณฑิตศึกษา |            |            |            |
|---------------------------------------------|-----------------|------------|------------|------------|------------------|------------|------------|------------|
| นิสิตคณะกลุ่ม                               | ภาคการศึกษาปกติ |            | ภาคฤดูร้อน |            | ภาคการศึกษาปกติ  |            | ภาคฤดูร้อน |            |
|                                             | นิสิต           | นิสิต      | นิสิต      | นิสิต      | นิสิต            | นิสิต      | นิสิต      | นิสิต      |
|                                             | ไทย             | ต่างประเทศ | ไทย        | ต่างประเทศ | ไทย              | ต่างประเทศ | ไทย        | ต่างประเทศ |
| วิทยาศาสตร์ชีวภาพ (๑)                       | 17,000          | 26,510     | 4,250      | 14,880     | 24,000           | 66,970     | 6,000      | 35,420     |
| วิทยาศาสตร์ชีวภาพ (๒)                       | 13,250          | 20,660     | 3,310      | 11,590     | 17,500           | 48,830     | 4,380      | 25,830     |
| วิทยาศาสตร์กายภาพ                           | 12,750          | 19,880     | 3,190      | 11,160     | 16,750           | 46,740     | 4,190      | 24,720     |
| สังคมศาสตร์                                 | 10,500          | 18,990     | 2,625      | 9,190      | 12,250           | 42,610     | 3,875      | 22,880     |
| <ul> <li>สำหรับคณะนิเทศศาสตร์</li> </ul>    | -               | -          | -          | -          | 15,500           | 43,250     |            |            |
| มนุษยศาสตร์                                 | 10,500          | 18,990     | 2,625      | 9,190      | 12,750           | 44,350     | 3,875      | 22,880     |
| <ul> <li>สำหรับคณะศิลปกรรมศาสตร์</li> </ul> | -               | -          | -          | -          | 15,500           | -          |            | -          |

#### การขอคืนเงินค่าเล่าเรียน

นิสิตที่ได้ชำระค่าเล่าเรียนของภาคการศึกษาหรือภาคฤดูร้อนใด ๆ ไปแล้ว จะขอคืนเงินค่าเล่าเรียนได้ใน กรณีดังนี้

 นิสิตผู้ใดลงทะเบียนเรียนแล้ว หากต่อมาได้ยื่นคำร้อง จท41 ขอลาออก หรือคำร้อง จท49 ลาพัก การศึกษาก่อนวันเปิดภาคการศึกษา หรือก่อนวันเปิดภาคฤดูร้อน เมื่อการลาออกหรือลาพักการศึกษาได้รับอนุมัติ จากคณบดีคณะที่นิสิตสังกัดแล้ว นิสิตสามารถยื่นคำร้อง จท45 ขอคืนเงินค่าเล่าเรียนหรือค่าธรรมเนียมการศึกษา แล้วแต่กรณีได้ เว้นแต่เป็นกรณีที่มีค่าใช้จ่ายเกี่ยวกับหลักสูตรเกิดขึ้นก่อนวันเปิดภาค ให้หักจำนวนเงินค่าใช้จ่าย ดังกล่าวออกจากเงินที่ต้องคืนให้แก่นิสิต ทั้งนี้ตามอัตราซึ่งกำหนดไว้ในประกาศที่ออกโดยคณะกรรมการบริหารของ แต่ละหลักสูตร

 ถูกระงับสิทธิ์การลงทะเบียนเรียน เช่น ถูกสั่งพักการศึกษาในภาคฯ ที่ได้ชำระค่าเล่าเรียนไปแล้ว หรือ พันสถานภาพการเป็นนิสิตอันเนื่องมาจากการจำแนกสภาพนิสิตและไม่มีสิทธิ์ลงทะเบียนเรียนในภาคการศึกษา ถัดไป แต่ได้ชำระค่าเล่าเรียนไปก่อนแล้ว

• รายวิชาที่ลงทะเบียนเรียนไปแล้วถูกสั่งปิดทุกรายวิชา และไม่สามารถลงทะเบียนเรียนรายวิชาอื่นได้

 พ้นสถานภาพการเป็นนิสิต เว้นแต่นิสิตพ้นสถานภาพตามความในข้อ 16.3 แห่งข้อบังคับจุฬาลงกรณ์ มหาวิทยาลัยว่าด้วยการศึกษาชั้นปริญญาตรี พ.ศ. 2556 ข้อ 137 (4) แห่งข้อบังคับจุฬาลงกรณ์มหาวิทยาลัยว่า ด้วยการศึกษาในระดับบัณฑิตศึกษา พ.ศ. 2551 และข้อ 109 (4) แห่งข้อบังคับฯ ระดับบัณฑิตศึกษา พ.ศ. 2561 นิสิตไม่มีสิทธิได้รับคืนเงินต่าง ๆ ดังกล่าวที่ได้ชำระไว้แล้วให้แก่มหาวิทยาลัยหรือคณะ (ถ้ามี)

#### การขอคืนเงินค่าเล่าเรียน มีวิธีปฏิบัติดังนี้

 นิสิตดำเนินการทำคำร้อง จท45 (คำร้องขอเงินคืน) ผ่าน google form จากเว็บไซต์ของสำนักงาน การทะเบียนหัวข้อแบบฟอร์มต่าง ๆ ของสำนักงานการทะเบียน / Forms

- 2. นิสิตต้องเตรียมเอกสารสำหรับการขอเงินคืน ดังนี้
  - คำร้องขอเงินคืน (จท.45)
  - ใบเสร็จรับเงิน (ต้นฉบับ)
  - สำเนาบัตรนิสิต
  - สำเนาบัตรประชาชน
  - หน้าสมุดบัญชีธนาคารที่เป็นชื่อและเลขที่บัญชีของนิสิตเท่านั้น

 นิสิตติดต่อยื่นคำร้องพร้อมเอกสารทั้งหมดที่ สำนักงานการทะเบียน จุฬาลงกรณ์มหาวิทยาลัย อาคาร จามจุรี 6

 หลังจากคำร้องได้รับอนุมัติแล้ว สำนักบริหารการเงิน การบัญชี และการพัสดุ (สบง.) จุฬาลงกรณ์ มหาวิทยาลัย จะดำเนินการจัดเบิกให้แก่นิสิตภายใน 1 เดือน นิสิตติดตามผลการอนุมัติคำร้องได้ที่ สบง. อาคาร จามจุรี 5 ชั้น 3 เบอร์โทรศัพท์ 02-218-0084, 02-218-0386, 02-218-0339

#### การถอนรายวิชา (W)

นิสิตที่ต้องการถอนรายวิชา (W) ให้ทำการในระหว่างสัปดาห์ที่ 7-12 ของภาคการศึกษา หรือสัปดาห์ที่ 3-4 ของภาคฤดูร้อน โดยให้ปฏิบัติดังนี้

 นิสิตต้องทำการแสดงความจำนงขอถอนรายวิชาผ่านทางอินเทอร์เน็ต ที่เว็บไซต์ www.reg.chula.ac.th ตามกำหนดเวลาของการแสดงความจำนงขอถอนรายวิชา ที่มหาวิทยาลัยประกาศในปฏิทินการศึกษา

 2. เมื่อนิสิตแสดงความจำนงขอถอนรายวิชาผ่านทางอินเทอร์เน็ตแล้ว นิสิตต้องกรอกคำร้อง จท48 (คำร้องขอถอนรายวิชา) และกรอกเหตุผลการขอถอนรายวิชาเพื่อเสนออาจารย์ที่ปรึกษาและอาจารย์ผู้สอนให้ ความเห็นชอบ

 นำคำร้อง จท48 (คำร้องขอถอนรายวิชา) ที่ได้รับความเห็นชอบจากอาจารย์ที่ปรึกษาและอาจารย์ ผู้สอนแล้ว ยื่นที่ทะเบียนคณะเพื่อให้นายทะเบียนคณะนำเสนอคณบดีเพื่อพิจารณา

 นิสิตสอบถามผลการขอถอนรายวิชา (W) ผ่านทางอินเทอร์เน็ต ที่เว็บไซด์ www.reg.chula.ac.th ใน หัวข้อ **"สอบถามข้อมูลส่วนบุคคล" รายการ สอบถามสถานะขอถอนรายวิชา** ซึ่งจะปรากฏวันที่คณะรับเรื่อง จากนิสิตและวันที่คณะยืนยัน พร้อมแสดงสถานะของการขอถอนรายวิชา

- 5. หลังจากยื่นคำร้อง จท48 (คำร้องขอถอนรายวิชา) หากได้รับการอนุมัติจะปรากฏสัญลักษณ์ W ในช่องสถานะ
- 6. นิสิตพิมพ์ผลการขอถอนรายวิชาเก็บไว้เป็นหลักฐาน

## การขอถอนรายวิชา (W)

- 1. การแสดงความจำนงขอถอนรายวิชาจะสมบูรณ์ได้ นิสิตต้องพิมพ์คำร้อง จท48 ยื่นที่ทะเบียนคณะ
- สำนักงานการทะเบียนจะยึดถือรหัสรายวิชาเป็นสำคัญ ดังนั้น นิสิตต้องตรวจสอบรหัสรายวิชาให้ถูกต้อง ก่อนยื่นคำร้อง
- 3. มหาวิทยาลัยไม่อนุญาตให้นิสิตลด และหรือถอนรายวิชาภายหลังที่ได้ดำเนินการสอบปลายภาค
  - หรือพันวันสุดท้ายของการเรียนในแต่ละภาคการศึกษา หรือภาคฤดูร้อน ตามคำสั่ง เรื่อง กำหนด
- วันเปิด-ปิดภาคการศึกษา จุฬาลงกรณ์มหาวิทยาลัย ประจำปีการศึกษาแล้วในทุกกรณี

## การขอเก็บตัวสอบ

เมื่อคณะมีการเปลี่ยนแปลงแก้ไข วัน เวลาสอบ หลังจากหมดเขตการลงทะเบียนเรียนของภาคการศึกษาต้น และภาคการศึกษาปลายแล้ว ทำให้นิสิตมีวันเวลาสอบซ้ำซ้อน นิสิตจะต้องทำเรื่องขอเก็บตัวสอบภายใน สัปดาห์ที่ 12 ของภาคการศึกษา ให้ปฏิบัติดังนี้

 นิสิตดำเนินการทำคำร้อง จท41 (คำร้องทั่วไป) ผ่าน google form จากเว็บไซต์ของสำนักงานการ ทะเบียนหัวข้อแบบฟอร์มต่าง ๆ ของสำนักงานการทะเบียน / Forms

 นำคำร้องทั่วไป จท41 ซึ่งได้รับความเห็นจากอาจารย์ที่ปรึกษาและประธานคณะกรรมการสอบคณะที่ นิสิตสังกัดและคณะเจ้าของรายวิชาแล้ว พร้อมทั้งระบุเหตุผลประกอบที่ทะเบียนคณะ

3. รับทราบผลการพิจารณาที่สำนักงานการทะเบียน

## การขอเลื่อนสอบ

นิสิตที่ได้รับทุนการศึกษาเพื่อไปศึกษาต่างประเทศหรือไปแข่งขันกีฬาในช่วงของการสอบ ประจำภาค จะต้อง ยื่นคำร้องขอเลื่อนสอบก่อนที่จะถึงสัปดาห์ของการสอบประจำภาคตามปฏิทินการศึกษา ให้ปฏิบัติดังนี้

 นิสิตดำเนินการทำคำร้อง จท41 (คำร้องทั่วไป) ผ่าน google form จากเว็บไซต์ของสำนักงานการ ทะเบียนหัวข้อแบบฟอร์มต่าง ๆ ของสำนักงานการทะเบียน / Forms

 2. นำคำร้องทั่วไป จท41 ซึ่งได้รับความเห็นจากอาจารย์ที่ปรึกษาและประธานคณะกรรมการสอบคณะที่ นิสิตสังกัดและคณะเจ้าของรายวิชาแล้ว พร้อมหลักฐานประกอบเหตุผลการขอเลื่อนสอบ โดยระบุวันเวลาสอบ เดิม และวันเวลา ที่ขอเลื่อนสอบใหม่ที่ผู้รับผิดชอบรายวิชาเห็นชอบแล้วที่ทะเบียนคณะ

3. รับทราบผลการพิจารณาที่สำนักงานการทะเบียน

## กรณีนิสิตกระทำผิดเกี่ยวกับการศึกษา

นิสิตผู้ใดกระทำผิดหรือมีส่วนร่วม**กระทำผิดในการสอบ โปรดศึกษา**ได้จากข้อบังคับจุฬาลงกรณ์มหาวิทยาลัย ว่าด้วยการศึกษาชั้นปริญญาตรี (ฉบับที่ 2) พ.ศ. 2560 ข้อ 15

## การรับทราบผลการศึกษารายบุคคล

นิสิตสามารถสอบถามและพิมพ์ผลการศึกษารายบุคคล (CR60) ได้ที่เว็บไซต์ www.reg.chula.ac.th ถ้า CR60 มีสัญลักษณ์ M I X นิสิตจะต้องติดตาม/สอบถามผลการศึกษา จนกว่าจะมีผลการศึกษาครบทุกรายวิชา

## การเปลี่ยนคำนำหน้าชื่อ ชื่อ-นามสกุล

้นิสิตที่ต้องการเปลี่ยนคำนำหน้าชื่อ ชื่อ-นามสกุล หรือตัวสะกด ต้องดำเนินการในขณะที่ศึกษาอยู่เท่านั้น

1. นิสิตขอรับคำร้องขอเปลี่ยนคำนำหน้าชื่อ ชื่อ-นามสกุล (จท47) ที่สำนักงานการทะเบียน หรือดาวน์โหลดคำ ร้อง จท47 ที่เว็บไซต์ https://www.reg.chula.ac.th/dlforms.html

 สำหรับการเปลี่ยนชื่อ-นามสกุล ให้ยื่นคำร้อง จท47 ที่สำนักงานการทะเบียน พร้อมทั้งแนบสำเนาหนังสือ สำคัญการเปลี่ยนชื่อ-นามสกุล หรือใบทะเบียนสมรส และสำเนาบัตรประชาชน (สำหรับคนไทย) และสำเนาพาสปอร์ต (สำหรับชาวต่างชาติ)

 สำหรับการเปลี่ยนคำนำหน้าชื่อ ให้ยื่นคำร้อง จท47 ที่สำนักงานการทะเบียน พร้อมทั้งแนบสำเนาใบ ทะเบียนสมรส หรือคำสั่งเลื่อนยศ / บัตรข้าราชการ / ราชกิจจานุเบกษา และสำเนาบัตรประชาชน

2. หากมีความประสงค์จะทำบัตรประจำตัวนิสิตฉบับใหม่ ให้เตรียมเงินเพื่อชำระค่าธรรมเนียม 100 บาท

 หลังจากยื่นคำร้องที่สำนักงานการทะเบียนแล้ว นิสิตนำเอกสารเพื่อติดต่อขอรับบัตรฯ ที่ธนาคารกสิกรไทยได้ 2 สาขา (สาขาจามจุรีสแควร์ และสาขาโรงพยาบาลจุฬาลงกรณ์) ตามเวลาทำการของธนาคารแต่ละสาขา ดังนี้

- หลักฐานการรับบัตรประจำตัวนิสิต
- แบบฟอร์มขอเปลี่ยนแปลงข้อมูลของธนาคารกสิกรไทย
- บัตรประชาชน
- เอกสารการเปลี่ยนคำนำหน้าชื่อ ชื่อ-สกุล ตัวจริง

#### การขอแก้ไขประวัตินิสิต

นิสิตโปรดตรวจสอบข้อมูลส่วนบุคคลให้ถูกต้อง ได้แก่ ชื่อบิดา ชื่อมารดา ชื่อผู้ปกครอง ชื่อผู้รับรองและค้ำ ประกัน เลขประจำตัวบัตรประชาชน ที่อยู่ตามทะเบียนบ้าน สถานที่เกิด วัน/เดือน/ปีเกิด สัญชาติ ศาสนา ชื่อย่อ วุฒิการศึกษาเดิม และวันเดือนปีที่สำเร็จการศึกษา หากพบว่ามีข้อมูลใดไม่ถูกต้องให้ดำเนินการยื่นคำร้องขอ แก้ไขในขณะที่ศึกษาอยู่ โดยปฏิบัติดังนี้

1. นิสิตยื่นคำร้อง **จท33** (คำร้องขอแก้ไขประวัตินิสิต) ที่สำนักงานการทะเบียน พร้อมแนบหลักฐานตามตาราง

กรณีที่ไม่สามารถมายื่นด้วยตัวเอง ให้นิสิตดำเนินการทำคำร้อง จท33 (คำร้องขอแก้ไขประวัตินิสิต)
 ผ่าน google form จากเว็บไซต์ของสำนักงานการทะเบียน หัวข้อแบบฟอร์มต่าง ๆ ของสำนักงานการทะเบียน / Forms

| รายการที่ขอแก้ไข          | หลักฐาน                                                                   |  |  |  |
|---------------------------|---------------------------------------------------------------------------|--|--|--|
| ชื่อบิดา                  | สำเนาบัตรประชาชนของบิดา                                                   |  |  |  |
| ชื่อมารดา                 | สำเนาบัตรประชาชนของมารดา                                                  |  |  |  |
| ชื่อผู้ปกครอง             | สำเนาบัตรประชาชนของผู้ปกครอง                                              |  |  |  |
| ชื่อผู้รับรองและค่ำประกัน | สำเนาบัตรประชาชนของผู้ค้ำประกัน                                           |  |  |  |
| เลขประจำตัวบัตรประชาชน    | สำเนาบัตรประชาชนของนิสิต                                                  |  |  |  |
| ที่อยู่ตามทะเบียนบ้าน     | สำเนาทะเบียนบ้าน                                                          |  |  |  |
| สถานที่เกิด               | -                                                                         |  |  |  |
| วันเดือนปีเกิด            | สำเนาบัตรประชาชนของนิสิต                                                  |  |  |  |
| สัญชาติ                   | <u>แก้ไขเป็นสัญชาติไทย</u> สำเนาบัตรประชาชนและสำเนาทะเบียนบ้าน            |  |  |  |
|                           | *ต้องติดต่อทะเบียนคณะ เพื่อทำบันทึกข้อความแจ้งมาที่สำนักงานการทะเบียนด้วย |  |  |  |
|                           | ้จึงจะแก้ไขข้อมูลได้                                                      |  |  |  |
|                           | <u>แก้ไขเป็นสัญชาติอื่น</u> ๆ สำเนา passport                              |  |  |  |
| ศาสนา                     | -                                                                         |  |  |  |
| อีเมล                     | -                                                                         |  |  |  |
| เบอร์โทรศัพท์             | -                                                                         |  |  |  |
| ข้อมลวฒิการศึกษาเดิม      | สำเนา transcript ที่มีวันที่จบ / สำเนาใบปริญญาบัตร / สำเนาใบประกาศนีบัตร  |  |  |  |

**หมายเหตุ** นิสิตสามารถแก้ไขที่อยู่ปัจจุบันและที่อยู่ฉุกเฉินได้ด้วยตัวเอง โดยเข้าสู่ระบบที่เว็บไซต์สำนักงานการ ทะเบียน เมนู "สอบถามข้อมูลส่วนบุคคล" / "ทะเบียนชื่อและระเบียนประวัติ"

นิสิตควรตรวจสอบระเบียนประวัตินิสิตของตนเอง

ได้จากเว็บไซต์ www.reg.chula.ac.th ภายใต้หัวข้อ "ข้อมูลส่วนบุคคล" หากพบข้อผิดพลาด จะต้องยื่นคำร้องขอแก้ไข พร้อมแสดงหลักฐานก่อนสำเร็จการศึกษา และเมื่อพ้นสถานภาพการเป็นนิสิตแล้ว จะขอแก้ไขข้อมูลระเบียนประวัติไม่ได้ไม่ว่ากรณีใด ๆ

## การเปลี่ยนสังกัดการศึกษา

หลังจากนิสิตเข้าสังกัดการศึกษาแล้ว หากนิสิตต้องการเปลี่ยนสังกัดการศึกษาให้นิสิตดำเนินการที่ทะเบียน คณะ โดยใช้ จท5 (คำร้องขอเข้าสังกัดหรือเปลี่ยนสังกัด) ผ่าน google form จากเว็บไซต์ของสำนักงานการ ทะเบียน หัวข้อแบบฟอร์มต่าง ๆ ของสำนักงานการทะเบียน / Forms โดยนิสิตสามารถตรวจสอบความถูกต้อง ของข้อมูลได้ที่เว็บไซต์ www.reg.chula.ac.th ภายใต้หัวข้อ "ข้อมูลส่วนบุคคล" รายการ "ทะเบียนชื่อและ ระเบียนประวัติ"

## การโอนหน่วยกิตรายวิชาของนิสิตที่ไปศึกษาต่างสถาบัน

จุฬาลงกรณ์มหาวิทยาลัยกำหนดแนวปฏิบัติ สำหรับนิสิตที่ต้องการไปศึกษาในสถาบันอุดมศึกษาต่าง มหาวิทยาลัยทั้งในประเทศ/ต่างประเทศ และโอนหน่วยกิตรายวิชา โดยนิสิตจะต้องดำเนินการให้เรียบร้อยก่อน ถึงภาคการศึกษาที่จะไปศึกษาต่างสถาบันและปฏิบัติดังนี้

#### <u>ไปศึกษาที่มหาวิทยาลัยต่างประเทศ</u>

1. ดำเนินเรื่องขอไปศึกษาต่างประเทศ และการโอนหน่วยกิตที่คณะที่นิสิตสังกัด

 2. ติดต่อขำระค่าเล่าเรียนกรณีขอศึกษาต่างสถาบันที่สำนักงานการทะเบียน เพื่อรับเอกสารแจ้งขำระเงิน ค่าธรรมเนียมไปขำระเงินที่ ฝ่ายการเงิน ของสำนักงานการทะเบียน อาคารจามจุรี 6 ก่อนวันเดินทางไป ต่างประเทศ และนิสิตจะต้องขำระเงินโดยวิธีการโอนเงินเข้าบัญชีของ "จุฬาลงกรณ์มหาวิทยาลัย" เท่านั้น โดย ไม่นำเงินสดมาขำระ ซึ่งนิสิตสามารถขำระเงินโดยการสแกน QR code หรือขำระด้วยบัตรเดบิตของธนาคารใด ก็ได้ในการขำระเงินค่าธรรมเนียมดังกล่าว

 3. กลับมาศึกษาต่อที่จุฬาลงกรณ์มหาวิทยาลัยอย่างน้อย 1 ภาคการศึกษาก่อนสำเร็จการศึกษา <u>ไปศึกษาที่มหาวิทยาลัยในประเทศ</u>

- กรณีเรียนบางรายวิชาในสถาบันอุดมศึกษาอื่น ควบคู่กับการลงทะเบียนเรียนที่จุฬาลงกรณ์มหาวิทยาลัย
  - 1. ดำเนินเรื่องขอไปศึกษาบางรายวิชาในสถาบันอุดมศึกษาอื่น
  - 2. ลงทะเบียนเรียนรายวิชาของจุฬาลงกรณ์มหาวิทยาลัย
  - 3. รับทราบผลการศึกษาที่คณะที่นิสิตสังกัด

 กรณีเรียนรายวิชาเฉพาะในสถาบันอุดมศึกษาอื่นตลอดภาคการศึกษาให้ปฏิบัติเช่นเดียวกับ นิสิต "ไปศึกษาที่มหาวิทยาลัยต่างประเทศ"

## นิสิตต้องได้รับอนุมัติให้ไปศึกษาต่างสถาบันก่อนเดินทางไปศึกษา

## การลาพักการศึกษา

นิสิตที่มีความจำเป็นต้องลาพักการศึกษา ให้ศึกษาข้อบังคับจุฬาลงกรณ์มหาวิทยาลัย ว่าด้วยการศึกษาชั้น ปริญญาตรี พ.ศ. 2556 ข้อ 14 และ พ.ศ. 2565 หมวด 7 หรือข้อบังคับจุฬาลงกรณ์มหาวิทยาลัยว่าด้วย การศึกษาในระดับบัณฑิตศึกษา พ.ศ. 2561 หมวด 9 และให้ปฏิบัติดังนี้

 นิสิตดำเนินการทำคำร้อง จท49 (คำร้องขอลาพักการศึกษา) ผ่าน google form จากเว็บไซต์ของ สำนักงานการทะเบียน หัวข้อแบบฟอร์มต่าง ๆ ของสำนักงานการทะเบียน / Forms

2. ยื่น **จท49** พร้อมหลักฐานประกอบเหตุผลการขอลาพักการศึกษา ที่ทะเบียนคณะ

 รับทราบผลการพิจารณา ที่ สำนักงานการทะเบียน และชำระเงินค่ารักษาสถานภาพการเป็นนิสิต <u>ภายในสองสัปดาห์แรกของภาคการศึกษา</u> ยกเว้นกรณีที่นิสิตได้ชำระค่าเล่าเรียนในภาคการศึกษาที่ลาพักฯ นั้นไว้แล้ว

 กรณีที่นิสิตได้ชำระค่าเล่าเรียนในภาคการศึกษาที่จะลาพักฯ แต่ได้ยื่นคำร้องขอลาพักฯ ที่คณะก่อน เปิดภาคเรียน นิสิตสามารถชำระเงินค่ารักษาสถานภาพการเป็นนิสิต และทำคำร้อง จท45 ขอคืนเงินค่าเล่า เรียนที่ชำระไปก่อนล่วงหน้านั้นได้ ทั้งนี้ไม่เกินสัปดาห์ที่หกของภาคการศึกษา

5. นิสิตที่ไม่ได้ลงทะเบียนเรียน และต้องการลาพักการศึกษาต้องยื่นขอลาพักฯ **และขำระเงินค่ารักษา** สถานภาพฯ ภายในสองสัปดาห์แรกของภาคการศึกษา มิฉะนั้นจะพ้นสถานภาพการเป็นนิสิตเนื่องจากไม่ได้ ขำระเงินค่ารักษาสถานภาพการเป็นนิสิต

#### <u>นิสิตระดับปร</u>ิญญ<u>าตร</u>ี

การลาพักการศึกษา กรณีถูกเกณฑ์หรือระดมเข้ารับราชการทหารกองประจำการ [ข้อ 14.1.1 หรือ ข้อ 54(1)] และกรณีได้รับทุนแลกเปลี่ยนนักศึกษาระหว่างประเทศหรือทุนอื่นใดซึ่งเป็นประโยชน์โดยตรงต่อ การศึกษาระดับอุดมศึกษาของนิสิต [ข้อ 14.1.2 หรือ ข้อ 54(2)] นิสิตต้องแนบหลักฐานยื่นพร้อมคำร้องขอ ลาพักการศึกษา

การลาพักการศึกษาเพราะป่วย [ข้อ 14.1.3 หรือ ข้อ 54(3)] นิสิตที่ป่วยจนต้องพักรักษาตัวเป็นเวลานาน ตามคำสั่งแพทย์เกินกว่าร้อยละ 20 ของเวลาเรียนทั้งหมด หรือเกินกว่า 3 สัปดาห์ โดยแนบหลักฐานใบรับรอง แพทย์จากสถานพยาบาลของทางราชการ หรือสถานพยาบาลเอกชนที่กระทรวงสาธารณสุขรับรอง หรือ หน่วยงานภายในจุฬาลงกรณ์มหาวิทยาลัยที่มีแพทย์ตรวจรักษาและสามารถออกใบรับรองแพทย์ได้

การลาพักการศึกษาเพราะมีความจำเป็นส่วนตัว [ข้อ 14.1.4 หรือ ข้อ 54(5)] มีความจำเป็นส่วนตัวโดย ได้รับความเห็นชอบจากคณะกรรมการบริหารคณะ <u>ในกรณีที่นิสิตเข้าศึกษาก่อนปีการศึกษา 2564 นิสิตต้อง</u> <u>ศึกษามาแล้วอย่างน้อย 1 ภาคการศึกษา</u>

#### นิสิตระดับบัณฑิตศึกษา

ตามข้อบังคับจุฬาลงกรณ์มหาวิทยาลัยว่าด้วยการศึกษาในระดับบัณฑิตศึกษา พ.ศ. 2561 หมวด 9 ระบุ ไว้ดังนี้

ข้อ 105 นิสิตที่ประสงค์จะหยุดกิจกรรมด้านการศึกษากับมหาวิทยาลัยเป็นการชั่วคราว ให้ยื่นคำร้องขอ ลาพักการศึกษาต่อคณบดี พร้อมหลักฐานอื่น ๆ ที่จำเป็น โดยต้องได้รับความเห็นชอบจาก คณะกรรมการ บริหารหลักสูตรก่อน เว้นแต่เป็นการลาพักในระหว่างทำวิทยานิพนธ์ ต้องได้รับความเห็นชอบจากคณะ กรรมการบริหารคณะ

การขอลาพักการศึกษากระทำได้ครั้งละไม่เกิน 2 ภาคการศึกษาติดต่อกัน และหากมีความจำเป็นที่ จะต้องลาพักการศึกษาต่อไป ให้ยื่นคำร้องใหม่

ข้อ 107 การขอลาพักการศึกษา จะกระทำได้ต่อเมื่อนิสิตได้ลงทะเบียนเรียนมาแล้วอย่างน้อย 1 ภาค การศึกษา เว้นแต่มีเหตุอย่างหนึ่งอย่างใดดังต่อไปนี้

(1) ถูกเกณฑ์หรือระดมเข้ารับราชการทหารกองประจำการ

- (2) ไปทำวิจัยที่เป็นส่วนหนึ่งของวิทยานิพนธ์ในต่างประเทศ
- (3) เจ็บป่วยจนต้องเข้ารักษาตัวในสถานพยาบาลเป็นเวลาติดต่อกันเกินกว่า 3 สัปดาห์
- (4) เจ็บป่วนจนต้องพักรักษาตัวเป็นเวลาติดต่อกันเกินกว่า 3 สัปดาห์ตามคำสั่งแพทย์

(5) ได้รับทุนแลกเปลี่ยนนักศึกษาระหว่างประเทศหรือทุนอื่นใดซึ่งไม่เกี่ยวข้องโดยตรงกับการศึกษา ระดับบัณฑิตศึกษาของนิสิต

(6) มีเหตุสุดวิสัยหรือเหตุจำเป็นอย่างยิ่งทำให้ไม่สามารถศึกษาในภาคการศึกษานั้นได้ โดยต้องมี หลักฐานยืนยันเหตุดังกล่าว

การลาพักการศึกษาตาม (3) และ (4) ต้องมีใบรับรองแพทย์จากศูนย์บริการสุขภาพแห่งจุฬาฯ หรือ สถานพยาบาลของทางราชการหรือรัฐวิสาหกิจหรือสถานพยาบาลเอกชนที่กระทรวงสาธารณสุขรับรอง และใน กรณี (3) ต้องมีสำเนาใบเสร็จรับเงินที่ระบุค่าห้องพักในสถานพยาบาลด้วย

ให้นับระยะเวลาที่นิสิตลาพักการศึกษาอยู่ในระยะเวลาการศึกษาของนิสิตด้วย เว้นแต่เป็นการลา ตามข้อ 107 (1) (2) (3) หรือ (5)

การลาพักการศึกษาตามข้อ 107 (2) โดยไม่นับระยะเวลาการศึกษาให้กระทำได้เพียง หนึ่ง ภาคการศึกษาเท่านั้น ส่วนเกินกว่าให้นับอยู่ในระยะเวลาการศึกษาของนิสิต

การลาพักการศึกษาตามข้อ 107 (5) โดยไม่นับระยะเวลาการศึกษาให้กระทำได้เพียง หนึ่งปี การศึกษาเท่านั้น ส่วนเกินกว่าให้นับอยู่ในระยะเวลาการศึกษาของนิสิต

ระยะเวลาที่ลาพักการศึกษาตามข้อ 107 (4) และ (6) อาจไม่นับอยู่ในระยะเวลาการศึกษาของนิสิต ได้ หากคณะกรรมการบริหารบัณฑิตวิทยาลัยพิจารณาเห็นควรอนุมัติ

การลาพักการศึกษา ตามข้อ 107 (2) (4) (5) และ (6) กรณียกเว้นไม่นับระยะเวลาการศึกษาให้ คณะแจ้งสำนักงานการทะเบียน เมื่อมีการยกเว้นไม่นับระยะเวลาการศึกษา

วันสุดท้ายของการลาพักการศึกษา คือวันสุดท้ายของการเรียนของแต่ละภาคการศึกษา

## การขอคืนสถานภาพการเป็นนิสิต

เมื่อนิสิตต้องพ้นสถานภาพการเป็นนิสิต ตามข้อบังคับจุฬาลงกรณ์มหาวิทยาลัย ว่าด้วยการศึกษาชั้น ปริญญาตรี พ.ศ. 2556 ข้อ 16.3 และ พ.ศ. 2565 ข้อ 17(3) และข้อ 67 หรือข้อบังคับจุฬาลงกรณ์มหาวิทยาลัย ว่าด้วยการศึกษาในระดับบัณฑิตศึกษา พ.ศ. 2561 ข้อ 110 **เนื่องจากไม่มาลงทะเบียนเรียนหรือ ไม่ได้มา** รักษาสถานภาพการเป็นนิสิต ภายใน 2 สัปดาห์แรกของภาคการศึกษา นิสิตอาจขอคืนสถานภาพการเป็น นิสิตเพื่อลงทะเบียนเรียน ลาพักการศึกษา/รักษาสถานภาพา ได้ภายในภาคการศึกษานั้น โดยให้ปฏิบัติดังนี้

 นิสิตดำเนินการทำคำร้อง จท34 (คำร้องขอคืนสถานภาพการเป็นนิสิต) ผ่าน google form จาก เว็บไซต์ของสำนักงานการทะเบียนหัวข้อแบบฟอร์มต่าง ๆ ของสำนักงานการทะเบียน / Forms

2. ยื่น จท34 พร้อมทั้งแนบบันทึกชี้แจงเหตุผลประกอบคำร้อง ที่ทะเบียนคณะ

3. รับทราบผลการพิจารณาอนุมัติคำร้อง และเมื่อคำร้องได้รับการอนุมัติแล้ว นิสิตต้องขำระค่าคืน สถานภาพการเป็นนิสิต ที่สำนักงานการทะเบียน อาคารจามจุรี 6 ตามอัตราที่มหาวิทยาลัยกำหนด หากไม่ สะดวกมาติดต่อที่สำนักงานการทะเบียน ขำระด้วยวิธีการโอนเงินผ่านบัญชีออมทรัพย์ ธนาคารกสิกรไทย เลขที่ บัญชี 0403854387 ชื่อบัญชี สำนักงานการทะเบียน จุฬาลงกรณ์มหาวิทยาลัย โดยจะต้องส่งหลักฐานการขำระ เงินมาที่อีเมลสำนักงานการทะเบียน webreg@chula.ac.th

 เมื่อส่งหลักฐานการขำระค่าคืนสถานภาพการเป็นนิสิตผ่านทางอีเมลแล้ว เจ้าหน้าที่จะติดต่อนิสิต เพื่อดำเนินการขำระค่าเล่าเรียน หรือค่ารักษาสถานภาพการเป็นนิสิต แล้วแต่กรณี

## การขอรักษาสถานภาพการเป็นนิสิต

เมื่อนิสิตระดับบัณฑิตศึกษา (ปริญญาเอก และปริญญาโท) นิสิตแผน ก ที่ส่งวิทยานิพนธ์ฉบับสมบูรณ์ เรียบร้อยแล้ว แต่ไม่สามารถเผยแพร่ผลงานวิทยานิพนธ์ หรือผลงานการค้นคว้าอิสระ ได้ทันภายในระยะเวลาที่ บัณฑิตวิทยาลัยกำหนด และนิสิตแผน ข ที่สอบผ่านวิชาสอบประมวลผลความรู้ (Comprehensive Exam) และ นิสิตที่ไม่ผ่านเกณฑ์มาตรฐานการทดสอบภาษาอังกฤษ ให้ปฏิบัติดังนี้

#### กรณีนิสิตที่ยังไม่ครบระยะเวลาการศึกษา

- นิสิตดำเนินการทำคำร้อง จท32 (คำร้องขอรักษาสถานภาพการเป็นนิสิต) ผ่าน google form จากเว็บไซต์ของสำนักงานการทะเบียน หัวข้อแบบฟอร์มต่าง ๆ ของสำนักงานการทะเบียน / Forms
- 2. ยื่น จท32 ที่ทะเบียนคณะ ภายในสองสัปดาห์แรกของภาคการศึกษา
- รับทราบผลการพิจารณาที่สำนักงานการทะเบียน เพื่อการชำระค่ารักษาสถานภาพการเป็นนิสิต จำนวนเงิน 5,000 บาท ผ่าน CUNEX Mobile Application กรณีนิสิตที่ครบระยะเวลาการศึกษา

คณะที่นิสิตสังกัดต้องทำเรื่องขอขยายระยะเวลาการศึกษาไปยังบัณฑิตวิทยาลัย และได้รับอนุมัติให้ ขยายระยะเวลาการศึกษาแล้ว จึงจะสามารถขอรักษาสถานภาพการเป็นนิสิตได้

#### การลาป่วย

#### <u>การลาป่วย มี 2 ประเภท</u>

<u>การลาป่วยก่อนสอบ</u> ในกรณีที่นิสิตป่วยก่อนที่การเรียนในภาคนั้นจะสิ้นสุดลง และยังป่วยอยู่จนกระทั่ง ถึงวันสอบไม่สามารถเข้าสอบในบางรายวิชาหรือทุกรายวิชาได้ นิสิตต้องลาป่วยก่อนสอบ เนื่องจากหมด กำหนดการลาพักการศึกษาแล้ว

<u>การลาป่วยระหว่างสอบ</u> ในกรณีที่นิสิตได้ศึกษาจนสิ้นภาคการศึกษาแล้ว และป่วยระหว่างสอบ จนไม่ สามารถมาเข้าสอบในบางรายวิชา หรือ ทุกรายวิชาได้ นิสิตต้องลาป่วยระหว่างสอบ การลาป่วยทั้ง 2 ประเภท ให้ปฏิบัติดังนี้

 นิสิตดำเนินการทำคำร้อง จท44 (คำร้องขอลาป่วย) ผ่าน google form จากเว็บไซต์ของสำนักงาน การทะเบียน หัวข้อแบบฟอร์มต่าง ๆ ของสำนักงานการทะเบียน / Form

 2. ยื่นคำร้อง จท44 ที่ทะเบียนคณะ (ผ่านความเห็นชอบจากอาจารย์ที่ปรึกษาแล้ว) พร้อมหลักฐาน ใบรับรองแพทย์ จากสถานพยาบาลของทางราชการ หรือสถานพยาบาลของเอกชนที่กระทรวงสาธารณสุข รับรอง (ความเห็นของแพทย์ระบุวันที่ป่วย ต้องเป็นวันเวลาที่นิสิตป่วยและขาดสอบในรายวิชานั้น ๆ)

3. รับทราบผลการพิจารณา ที่สำนักงานการทะเบียน

นิสิตจะต้องยื่น จท44 ภายใน 1 สัปดาห์ นับจากวันที่เริ่มป่วย และศึกษาข้อบังคับจุฬาลงกรณ์มหาวิทยาลัย ว่าด้วยการศึกษาชั้นปริญญาตรี พ.ศ. 2556 ข้อ 13.2 หรือ พ.ศ. 2565 ข้อ 53 และประกาศจุฬาลงกรณ์ มหาวิทยาลัย เรื่อง เกณฑ์การพิจารณาให้ผลการศึกษา กรณีนิสิตขาดสอบเนื่องจากป่วย พ.ศ. 2557 หรือข้อบังคับ จุฬาลงกรณ์มหาวิทยาลัย ว่าด้วยการศึกษาในระดับบัณฑิตศึกษา พ.ศ. 2551 ข้อ 113 หรือข้อบังคับฯ พ.ศ. 2561 ข้อ 85

หากคำร้องได้รับการพิจารณาอนุมัติให้ลาป่วย การประเมินผลการศึกษารายวิชาที่นิสิตขาดสอบ อาจ พิจารณาให้ได้รับเกรดไม่เกิน C (ระดับปริญญาตรี) ตามข้อบังคับฯ พ.ศ. 2556 ข้อ 8.2.1.2 หรือ พ.ศ. 2565 ข้อ 37 และไม่เกิน B (ระดับบัณฑิตศึกษา) ตามข้อบังคับฯ พ.ศ. 2551 ข้อ 112 และข้อบังคับฯ พ.ศ. 2561 ข้อ 84 นิสิตที่ได้รับอนุมัติให้ลาป่วย และได้รับสัญลักษณ์ I จะต้องแก้สัญลักษณ์ I มิฉะนั้น สัญลักษณ์ I จะถูกเปลี่ยนเป็น F หรือ U ภายในสองสัปดาห์ของภาคการศึกษาถัดไปที่นิสิตลงทะเบียนเรียน

#### การขาดสอบโดยเหตุสุดวิสัย

นิสิตที่ขาดสอบประจำภาคการศึกษาเพราะเหตุสุดวิสัย ศึกษาข้อบังคับจุฬาลงกรณ์มหาวิทยาลัย ว่าด้วย การศึกษาขั้นปริญญาตรี พ.ศ. 2556 ข้อ 8.2.3.3 หรือ พ.ศ. 2565 ข้อ 39 (3) และประกาศจุฬาลงกรณ์ มหาวิทยาลัย เรื่องเกณฑ์ในการพิจารณาอนุมัติกรณีมีเหตุสุดวิสัย พ.ศ. 2557 หรือข้อบังคับจุฬาลงกรณ์ มหาวิทยาลัยว่าด้วยการศึกษาในระดับบัณฑิตศึกษา พ.ศ. 2551 ข้อ 112 (3) และข้อบังคับฯ พ.ศ. 2561 ข้อ 84 (3) โดยให้ปฏิบัติดังนี้

- นิสิตดำเนินการทำคำร้อง จท41 (คำร้องทั่วไป) ผ่าน google form จากเว็บไซต์ของสำนักงานการ ทะเบียน หัวข้อแบบฟอร์มต่าง ๆ ของสำนักงานการทะเบียน / Form
- ยื่น จท41 พร้อมเอกสารประกอบเหตุผล ที่ทะเบียนคณะ
- 3. รับทราบผลการพิจารณา ที่สำนักงานการทะเบียน

#### การลาออก

้นิสิตที่มีความประสงค์ขอลาออกจากการเป็นนิสิต ให้ทำคำร้องขออนุมัติจากคณบดี โดยให้ปฏิบัติดังนี้

 นิสิตดำเนินการทำคำร้อง จท31 (คำร้องขอลาออก) ผ่าน google form จากเว็บไซต์ของสำนักงาน การทะเบียน หัวข้อแบบฟอร์มต่าง ๆ ของสำนักงานการทะเบียน / Forms

- ยื่น จท31 ที่ระบุเหตุผลของการลาออก ที่ทะเบียนคณะ
- 3. เมื่อคณบดีอนุมัติการลาออก จะมีผลนับจากวันที่นิสิตยื่นคำร้องขอลาออก ที่ทะเบียนคณะ

 นิสิตที่ได้รับอนุมัติให้ลาออก มหาวิทยาลัยจะไม่คืนเงินค่าเล่าเรียนให้ไม่ว่ากรณีใด ๆ ทั้งสิ้น ยกเว้น กรณีที่นิสิตยื่นคำร้องขอลาออกที่คณะก่อนวันเปิดภาคเรียนที่ได้ชำระค่าเล่าเรียนของภาคฯ นั้นไปล่วงหน้าแล้ว โดยทำคำร้อง จท45 ขอคืนเงินค่าเล่าเรียน ภายในสัปดาห์ที่หก กรณีภาคการศึกษาปกติ หรือภายในสัปดาห์ที่ สองกรณีภาคฤดูร้อน

## การขอสำเร็จการศึกษา

นิสิตที่ลงทะเบียนเรียนครบหลักสูตร ในภาคการศึกษาสุดท้าย และคาดว่าจะสำเร็จการศึกษาต้องบันทึก ข้อมูลขอสำเร็จการศึกษาผ่านอินเทอร์เน็ต ที่เว็บไซด์ www.reg.chula.ac.th ภายใต้หัวข้อ "ขอสำเร็จ การศึกษา" โดยปฏิบัติดังนี้

 ตรวจสอบความถูกต้อง ข้อมูลประวัติส่วนตัว ประวัติการศึกษา และหลักสูตรการศึกษา โดยนิสิตต้อง ตรวจสอบข้อมูลดังกล่าวครบทุกข้อก่อนการ <u>บันทึกยืนยัน</u> การขอสำเร็จการศึกษา กรณีที่ข้อมูลไม่ถูกต้อง ให้ แจ้งแก้ไข/เปลี่ยนแปลงข้อมูล โดยติดต่อสำนักงานการทะเบียน เพื่อขอแก้ไขพร้อมแสดงหลักฐาน (ถ้ามี) <u>เมื่อ</u> <u>คณะประกาศรายชื่อผู้สำเร็จการศึกษาแล้ว จะขอแก้ไขอีกไม่ได้</u>

 2. นิสิตบันทึกยืนยันข้อมูลการขอสำเร็จการศึกษา <u>ตามกำหนดเวลาปฏิทินการศึกษาของแต่ละภาค</u> <u>การศึกษา</u> หากทำการหลังกำหนดเวลา/ทำการไม่ครบตามขั้นตอน (ไม่ได้กดยืนยัน) ต้องชำระค่าปรับวันละ 100.- บาท (ไม่เกิน 3,000.- บาท) ตามประกาศจุฬาฯ พ.ศ. 2562

3. กรณีที่นิสิตไม่สำเร็จการศึกษา ให้นิสิตติดต่อทำคำร้องขอยกเลิกขอสำเร็จการศึกษาที่ทะเบียน คณะ เพื่อคณะดำเนินการแจ้งยกเลิกการขอสำเร็จการศึกษากับสำนักงานการทะเบียน เพื่อนิสิตจะได้ ลงทะเบียนเรียนในภาคการศึกษาถัดไป โดยนิสิตต้องบันทึกข้อมูลการขอสำเร็จการศึกษาใหม่ในภาคการศึกษา ถัดไปที่นิสิตคาดว่าจะสำเร็จการศึกษา

นิสิตสามารถติดตามเรื่องการสำเร็จการศึกษาในหัวข้อ "ผู้สำเร็จการศึกษา" หากยังไม่มีประกาศรายชื่อผู้สำเร็จการศึกษา โปรดติดต่อที่ภาควิชา/ทะเบียนคณะที่นิสิตสังกัด

ผลเสียของการขอสำเร็จการศึกษา<u>ไม่ครบขั้นตอน / ไม่กดยืนยันบันทึกข้อมูล</u> ต้องชำระค่าปรับวันละ 100.- บาท (ไม่เกิน 3,000.- บาท) ตามประกาศจุฬาฯ พ.ศ. 2562

### การขอเอกสารสำคัญทางการศึกษา

| สถานภาพ                                                                                                | TRANSCRIPT<br>(CR25), (จท25)                      | หนังสือรับรอง และเอกสารอื่นๆ                                                                                                    |  |
|----------------------------------------------------------------------------------------------------|---------------------------------------------------|----------------------------------------------------------------------------------------------------|--|
| <ul> <li>นิสิต (กำลังศึกษาอยู่)</li> <li>นิสิตขั้นปีสุดท้าย</li> <li>(เกรดออกครบทุกรายวิชา)</li> </ul> | ฉบับกำลังศึกษาอยู่                                | <ul> <li>หนังสือรับรองความเป็นนิสิต (จท23, CR23)</li> <li>หนังสือรับรองความประพฤติ (จท24, CR24)</li> <li>(เฉพาะนิสิตระดับปริญญาตรี)</li> </ul>                                                                                          |  |
| - คณะประกาศรายชื่อเป็น<br><mark>ผู้สำเร็จการศึกษา <u>แต่</u>สภา<br/>มหาวิทยาลัยยังไม่อนุมัติฯ</mark>   | ฉบับรอสภา-<br>มหาวิทยาลัยอนุมัติ                  | - หนังสือรับรองสำเร็จการศึกษา (จท27, CR27)                                                                                                    |  |
| - คณะประกาศรายชื่อเป็น<br><b>ผู้สำเร็จการศึกษา <u>และ</u>สภา</b><br>มหาวิทยาลัยอนุมัติฯ แล้ว           | ฉบับสำเร็จการศึกษา<br>(สภามหาวิทยาลัย<br>อนุมัติ) | <ul> <li>หนังสือรับรองคุณวุฒิ (จท26, CR26)</li> <li>หนังสือรับรองตัวสะกดชื่อ-นามสกุล ภาษาอังกฤษ (CR30)</li> <li>ใบแทนปริญญาบัตร (จท28) / ใบแปลปริญญาบัตร (CR29)</li> <li>(เริ่มขอได้หลังงานพิธีพระราชทานปริญญาบัตรเป็นต้นไป)</li> </ul> |  |
| - ลาออก<br>- พันสถานภาพการเป็นนิสิต                                                                    | ลาออก / พันสถานภาพการเป็นนิสิต                    |                                                                                                    |  |

<u>หมายเห</u>ตุ จท = เอกสารฉบับภาษาไทย / CR = เอกสารฉบับภาษาอังกฤษ

#### ผู้ที่ต้องการขอเอกสารสำคัญทางการศึกษา มีวิธีการขอใช้บริการดังนี้

#### 😒 กรณีที่ผู้ขอหรือผู้แทน มาดำเนินการด้วยตนเองที่ สำนักงานการทะเบียน มีขั้นตอนปฏิบัติดังนี้

 กรอก จท42 (คำร้องขอใบประมวลผลการศึกษา) หรือ จท42/1 (คำร้องขอใบรับรอง) ที่สำนักงาน การทะเบียน หรือดาวน์โหลดจากเว็บไซต์ของ สำนักงานการทะเบียน หัวข้อแบบฟอร์มต่าง ๆ ของสำนักงานการ ทะเบียน

 2. ยื่น จท42 หรือ จท42/1 พร้อมขำระค่าเอกสารสำคัญทางการศึกษา ที่สำนักงานการทะเบียน ได้ใน วันทำการปกติ ระหว่างเวลา 08.00 – 16.00 น.

 รับเอกสารสำคัญทางการศึกษาที่ขอไว้ ที่สำนักงานการทะเบียน (รอรับได้เลยไม่เกิน 30 นาที) ระหว่างเวลา 08.00 - 17.00 น. หากไม่ติดต่อขอรับเอกสารที่ขอไว้ภายใน 60 วัน นับจากวันที่ออกให้ สำนักงาน การทะเบียนจะยกเลิกคำร้องและเอกสารดังกล่าว

\*\* ในกรณีที่ขอ Transcript และมีแบบฟอร์มอื่นเพื่อให้สำนักงานการทะเบียนกรอกข้อมูล พร้อมทั้งลง นามในแบบฟอร์มและปิดผนึกซอง สามารถติดต่อขอรับได้หลังจากยื่นคำร้องแล้ว 2 วันทำการ กรณีดำเนินการผ่านทางอินเทอร์เน็ต ที่เว็บไซต์ สำนักงานการทะเบียน www.reg.chula.ac.th ภายใต้หัวข้อ "การขอเอกสารสำคัญทางการศึกษา" โดยปฏิบัติดังนี้

- 1. บันทึกเลขประจำตัวนิสิต **และ** เลขประจำตัวประชาชน
- 2. บันทึกรหัสตัวอักษร 4 ตัว ที่ปรากฏหน้าจอและกด New เพื่อเข้าสู่ระบบหน้าจอบันทึกคำร้อง
- 3. บันทึกข้อมูล และเลือกประเภทเอกสารที่ต้องการแล้วกด Save และตรวจสอบรายการ
- 4. กด Print เพื่อยืนยันคำขอ และพิมพ์คำร้องซึ่งจะมีรายการเอกสารและจำนวนเงินที่ต้องชำระ
- 5. ชำระเงินผ่านการสแกน QR Code ตามรายละเอียดที่แจ้งไว้ในเว็บไซต์การขอเอกสารฯ
- กรณีที่นิสิตเลือกติดต่อขอรับด้วยตนเอง สามารถติดต่อขอรับเอกสารได้ หลังจากสำนักงานการ ทะเบียนได้รับการขำระเงินแล้ว 1 วันทำการ หากไม่ติดต่อขอรับเอกสารภายใน 60 วัน นับจาก วันที่ออกให้ คำร้องและเอกสารดังกล่าวจะถูกยกเลิก
- กรณีที่นิสิตเลือกให้ส่งทางไปรษณีย์ สำนักงานการทะเบียนจะจัดส่งเอกสารที่ขอไว้ให้หลังจาก ได้รับการชำระเงินแล้ว 1 วันทำการ

#### การขอเข็มวิทยฐานะ

#### ้นิสิตที่สำเร็จการศึกษาของแต่ละปริญญา สามารถขอเข็มวิทยฐานะได้ โดยดำเนินการดังนี้

- ดาวน์โหลดคำร้อง จท42/1 (คำร้องขอใบรับรอง) จากเว็บไซต์ www.reg.chula.ac.th หัวข้อ แบบฟอร์มต่าง ๆ ของสำนักงานการทะเบียน / Forms หรือกรอกคำร้อง จท42/1 ที่สำนักงานการ ทะเบียน
- 2. ยื่น จท42/1 ที่สำนักงานการทะเบียน พร้อมขำระค่าขอเข็มวิทยฐานะ ได้ในวันทำการปกติ ระหว่าง
   เวลา 08.00 16.00 น. (เจ้าหน้าที่จะแจ้งกำหนดการรับเข็มวิทยฐานะต่อไป)

#### การขอหนังสือรับรอง "เหรียญรางวัล"

**เมื่อคณะประกาศรายชื่อเป็นผู้ได้รับเหรียญรางวัล** สามารถขอหนังสือรับรองดังกล่าว โดยมีข้อความระบุ ว่า "เป็นผู้ได้รับเหรียญรางวัล ประจำปีการศึกษา ......" ดำเนินการดังนี้

- ดาวน์โหลดคำร้อง จท42/1 (คำร้องขอใบรับรอง) โดยระบุขอใบรับรองคุณวุฒิ จากเว็บไซต์ www.reg.chula.ac.th หัวข้อแบบฟอร์มต่าง ๆ ของสำนักงานการทะเบียน / Forms
- 2. ยื่น จท42/1 ที่สำนักงานการทะเบียน พร้อมชำระค่าขอหนังสือรับรอง ได้ในวันทำการปกติ ระหว่าง
   เวลา 08.00 16.00 น.

## การบริการจัดส่งเอกสารสำคัญทางไปรษณีย์

ในกรณีที่นิสิตหรือผู้ที่สำเร็จการศึกษาต้องการให้สำนักงานการทะเบียน จัดส่งเอกสารสำคัญทาง การศึกษาที่ขอไว้ไปให้ตนเอง หรือส่งให้หน่วยงานต่าง ๆ ภายในประเทศและต่างประเทศ ให้ปฏิบัติดังนี้

- กรอก จท42/2 (แบบขอรับบริการจัดส่งเอกสารสำคัญทางการศึกษาทางไปรษณีย์) ที่สำนักงาน การทะเบียน หรือดาวน์โหลดจากเว็บไซต์ www.reg.chula.ac.th หัวข้อแบบฟอร์มต่าง ๆ ของ สำนักงานการทะเบียน / Forms
- 2. ยื่น จท42/2 พร้อม จท42 (คำร้องขอใบประมวลผลการศึกษา) หรือ จท42/1 (คำร้องขอใบรับรอง) พร้อมขำระค่าธรรมเนียมที่สำนักงานการทะเบียน อาคารจามจุรี 6 โดยเลือกวิธีการขำระเป็นเงิน สด ขำระผ่าน QR Code หรือ ขำระผ่านบัตรเดบิตของธนาคารใดก็ได้ โดยสแกนผ่านเครื่อง EDC ของสำนักงานการทะเบียน จุฬาลงกรณ์มหาวิทยาลัย
- กรณีที่ผู้ขอไม่สามารถติดต่อขอด้วยตัวเองที่สำนักงานการทะเบียน สามารถดำเนินการผ่านทาง อินเทอร์เน็ตในเว็บไซต์ โดยดูวิธีปฏิบัติจากหัวข้อ การขอเอกสารสำคัญทางการศึกษา โดยชำระเงิน ผ่านช่องทางการโอนเงินเพื่อเข้าบัญชีของ "สำนักงานการทะเบียน จุฬาลงกรณ์มหาวิทยาลัย" เท่านั้น และให้แนบหลักฐานการชำระเงินที่อีเมล requestdoc@chula.ac.th
- สำนักงานการทะเบียน จะจัดส่งเอกสารสำคัญทางการศึกษาที่ขอไว้ หลังจากที่สำนักงานการ ทะเบียน ได้รับการขำระเงินแล้ว 1 วันทำการถัดไป

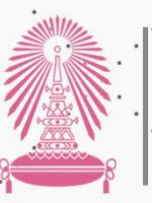

**สำนักงานการทะเบียน** OFFICE OF THE REGISTRAR Chulalongkorn University

## WEBSITE : WWW.REG.CHULA.AC.TH E-MAIL : WEBREG@CHULA.AC.TH

650726 OFFICE OF THE REGISTRAR CHAMCHURI 6 BUILDING, CHULALONGKORN UNIVERSITY